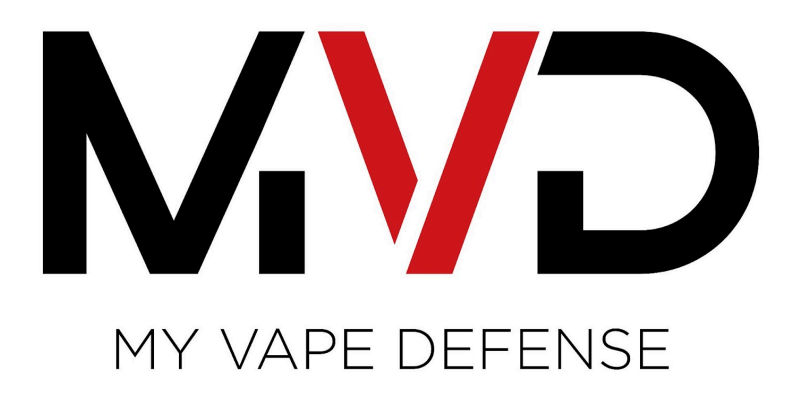

MVD

LoraWan INSTALLATION GUIDE

Page 1

Revision V1.0 (25.09.23)

### Contents

| 1. | Dre-requisites                        |
|----|---------------------------------------|
|    | ( <i>I</i> )                          |
|    | 1 1 Requirements before going to site |
|    | 1.2 What's in the box (Lora Gateway)  |
|    | 1.3 What's in the box (Lora Detector) |
|    |                                       |
| 2. | MVD Installers                        |
|    | Portal                                |
|    | )                                     |
|    | 2.1 Create an MVD installers account  |
|    | 2.2 Adding a site                     |
|    | 2.3 Adding a gateway                  |
|    | 2.4 Adding a detector                 |
| ~  | _                                     |
| 3. | Power                                 |
|    | Supply                                |
|    | (b)                                   |
|    | 3.1 Power Supply                      |
|    | 3.1.1 Power Supply Location           |
|    | 3.1.2 Detector Locations              |
|    | 3.1.3 Cable Route                     |
|    |                                       |
|    | 3.1.5 Testing                         |
|    | 3.2 Current Draw                      |
|    | 3.3 Power Supply Sizing               |
|    | 2.2.2 Dual LeRa Cateway MVC1020       |
|    | 2.2.2 Mini Pro Catoway MVG1020        |
|    | 3.2.4 Mini Pro Gateway MVG1029        |
|    | 3.2.4 Milli Dasie Galeway MVG1020     |
|    | 3.5 Forancy                           |
| 4. | Maximum Detectors per                 |
|    | Gateway(7)                            |
|    | 4.1 Combined Gateway MVG1022          |
|    | 4.2 Dual Gateway MVG1020              |
|    | 4.3 Mini Pro Gateway MVG1029          |
|    | 4.4 Mini Basic Gateway MVG1028        |
|    |                                       |

Revision V1.0 (25.09.23)

Page 2

. . . . . . . . . .

. . . . . . . . .

| 5. | Cable                                |
|----|--------------------------------------|
|    | (8)                                  |
|    | 5.1 Recommended Cable                |
|    | 5.2 Recommended Cable Length         |
| 6. | Detector                             |
|    | Coverage                             |
|    | (9)                                  |
|    | 6.1 Provisions                       |
|    | 6.2 Mechanically exhausted Amenity   |
|    | 6.3 Air- Conditioned Open Floor Room |
|    | 6.4 Minimum Clearances               |
|    | 6.5 Testing                          |

### 

## 8. Configuring the

| Gateway | ( | 1 |
|---------|---|---|
|         | , |   |
|         |   |   |

1)

8.1 Connection

8.2 Setting a static IP Address

8.3 Access the LoraWan Gateway

8.4 Change the password of the LoraWan Gateway

8.5 Configure the IP address of the LoraWan Gateway

8.6 Set the Password of the LoRa Gateway Wi-Fi

8.7 Configure the IP address of the LoraWan Router

8.8 Identify a customer's server Default Gateway Address

8.9 Changing the LoRaWAN Router IP Address

8.10 Connecting the LoraWan Gateway to a network

8.11 Check that the LoRaWAN GAteway has connected to the MVD server

8.12 Backup

8.12.1 Create a backup

### 9. Installing a

### Detectors

### .....(12)

9.1 Adding the detectors to the LoRaWan Gateway

9.2 Wiring Diagram

9.3 Termination

9.4 Bootlace Crimps

9.5 Termination Examples

9.6 Mounting

### 10. LoRaWan

# Signal.....(13)

10.1 Recommended LoRaWan Distance

10.2 LoRa Signal Obstacle Penetration

10.3 LoRaWan Gateway Placement

10.4 RSSI (Received Signal Strength Level)

10.5 Checking the LoRa Signal Strength

10.6 SNR (Signal to Strength Ratio)

10.7 Checking LoRa Signal Interference

### 11. Status Light

Indicators

.....(14)

11.1 Gateway Status Lights

11.2 Detector Status Lights

11.3 Controlling the Detector Lights

### 12. Troubleshooting

.....(15)

## 1. Pre-Requisites

The following items are required at the time of installation, please check that you have all of the following before going to site

### 1.1 Requirements before going to site

- (a) Smartphone
- (b) Windows Based Laptop with ethernet port
- (c) Wall anchors & Screws
- (d) Tools Tape measure, Side Cutters, Pliers, stud finder, pencil, level, Sharpie
- (e) Bootlace Ferrule Crimping Tool
- (f) Bootlace Crimps (Sizes: 1x 1.5mm & 2x 1.5mm for 18AWG power cable)
- (g) 2mm flat head screw driver to suit phoenix terminal block
- (h) Recommended Cable
- (i) Confirmation of available network ports on customers LAN Switch
- (j) CAT6 Patch Leads for gateway configuration
- (k) DC multimeter
- (I) Brushed Plates
- (m) Additional Power Supplies (if detectors will be in multiple locations)
- (n) Connectors or Wago Connectors or solder and heathrink to join power supply cable to install cable

### 1.2 What's in the box (RS-485 Gateway)

- \* 1x MVD Gateway Cabinet
- \* 1x Cabinet Mounting Plate
- \* 2x Key
- \* 1x Power Supply

### 1.3 What's in the box (RS-485 Detector)

- \* 1x MVD RS-485 Detector
- \* 1x Mounting Plate
- \* 1x Security Screw

## 2. MVD Installers Portal

### 2.1 Creating an MVD Installers Account

Create an MVD Installers account and enter the details as prompted (insert step by step guide with pictures)

Revision V1.0 (25.09.23)

### 2.2 Adding a new site

+ Add a new site to your portal by entering the details as prompted (insert step by step guide with pictures)

### 2.3 Adding a new gateway

Add a new Gateway to the site Note that a gateway cannot be added without at least one detector connector Scan QR Code of LoraWan Gateway Unit and enter the details as prompted \*Insert images from portal \*Insert step by step guide (QR Code http://myvapedefense.com/gate/{gateway\_id}

> Confirm ID Number matches the ID number on the gateway \*Insert images from portal \*Insert step by step guide

Name the Gateway (eg: Science Wing Comms Cabinet)
 \*Insert images from portal
 \*Insert step by step guide

### 2.4 Adding a Detector to the Gateway

## 3. Power Supply

It is imperative that the detectors are supplied with sufficient power to ensure they operate at an optimal level. Use the following steps to assist with this process.

3.1.1 Power Supply Location - Select a suitable location to plug in the power supply taking into consideration

- The likelihood of it being mistakenly unplugged
- Who has access to the area it is plugged in
- The selected power point is RCD protected

**3.1.2** Detector Locations - Before commencing the installation, identify all detector locations and estimate a worst case scenario cable distance making sure it meets the requirements set out in Chapter 5

**3.1.3** Cable Route - Correct installation of the cable is highly important. Make sure that relevant cabling standards are adhered to.

**3.1.4** Termination - Proper termination of the conductors result in good electrical conductivity and mechanical strength

**3.1.5** Testing - Using a DC multimeter, ensure that the last detector has a minimum voltage of 16V DC

**3.2** Current Draw - The average current draw for a LoRaWan detector is <100mA not taking into consideration of the in-rush current which can be around double that figure

### 3.3 Power Supply Sizing

### 3.3.1 Combined Gateway (MVG1022)

- 1x 5amp 24V DC power supply for gateway and 16 wired detectors
- 2x 2.5amp 24V DC power supply (1 for every 8 wireless detectors)

### 3.2.2 Dual Lora Gateway (MVG1020)

- 2x 1amp 24V DC power supply for the gateway
- 4x 2.5amp 24V DC power supply (1 for every wireless 8 detectors)

### 3.2.3 Mini Pro Gateway (MVG1029)

• 1x 2.5amp 24V DC power supply for gateway and 8 wireless detectors

### 3.2.4 Mini Basic Gateway (MVG1028)

• 1x 2.5amp 24V DC power supply for gateway and 8 wireless detectors

3.3 Polarity
The detectors and gateway are polarity sensitive.
Red conductor = Positive
White conductor = Negative
Insert images once power supplies identified

## 4. Maximum Detectors

### 4.1 Combined Gateway (MVG1022)

- Up to 16 LoraWan Detectors
- Up to 16 RS-485 Detectors

### 4.2 Dual Lora Gateway (MVG1020)

• Up to 16 LoraWan Detectors per gateway (32 in total)

### 4.3 Mini Pro Gateway (MVG1029)

• Up to 8 LoraWan Detectors

### 4.4 Mini Basic Gateway (MVG1028)

• Up to 8 LoraWan Detectors

## 5. Cable

### 5.1 Recommended Cable

Roadworx RW100218BK (100m roll) Roadworx RW300218BK (300m roll) Roadworx RW500218BK (500m roll)

- 2 Conductor Flat Double Insulated Cable
- 18AWG

### 5.2 Recommended Cable Length

The detectors can be wired in a daisy chain network topology allowing for a single power source to power a number of detectors through the chain of wiring.

Using the recommended cable <150m

It is highly recommended that the voltage is checked at the furthest detector. Ideal operating voltage is >=16V DC

## 6. Detector Coverage

### 6.1. Provisions

As every installation environment will vary, it is important to note that the detectors have been designed to learn and improve their ability to accurately measure and report over time. It is essential that the following recommended floor areas are observed.

Please note that any full enclosed amenity / toilet cubicle requires a detector per fully enclosed cubicle

(insert pictures that factory engineers are to supply)

6.2 Mechanically exhausted (fan) amenity room

\* Without full height partitioning

\*Ceiling height of 2.4 - 2.7m Maximum Coverage of 8 ~ 10m<sup>2</sup>

6.3 Air-Conditioned open floor room \* Ceiling height of 2.7 - 3.0m

Maximum Coverage of 15  $^{\sim}$   $18m^2$ 

6.4 Minimum Clearances>= 0.5m from a wall>= 1.5m from an exhaust fan or air conditioning vent

### 6.5 Testing

Testing and commissioning the response from all devices at the time of commissioning is recommended to ensure units measure and report levels as expected

## 7. Installing the Gateway

### 7.1 Considerations

The following items need to be considered prior to the Gateway being installed:

- > Mounting Location Fix to at least one stud
- > Cable Management
- > Proximity to Power Point
- > Proximity to Network Port
- > Total distance to detectors

### 7.2 Installing the gateway

- (a) Locate and mark wall stud
- (b) Locate Mounting holes
- (c) Using a level, hold the gateway on the wall and mark mounting holes
- (d) Install wall anchors
- (e) Install the gateway mounting plate using flat head screws

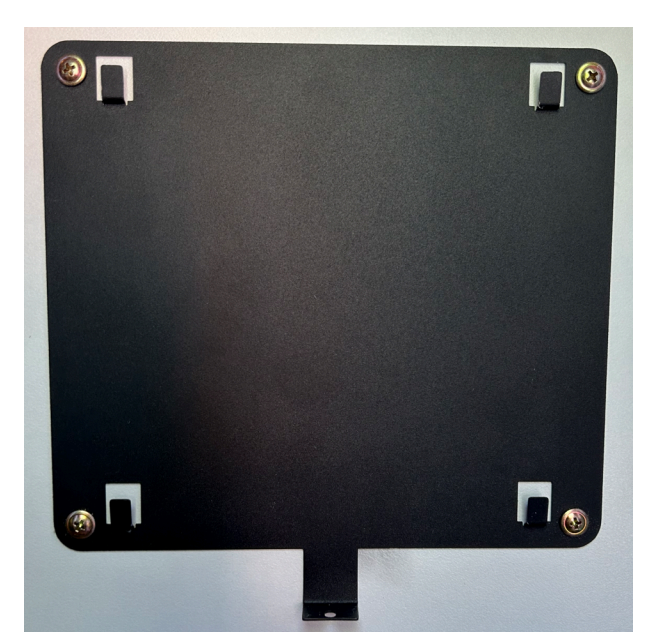

(f) Install the cabinet to the mounting plate (g) Install the antenna Page 10

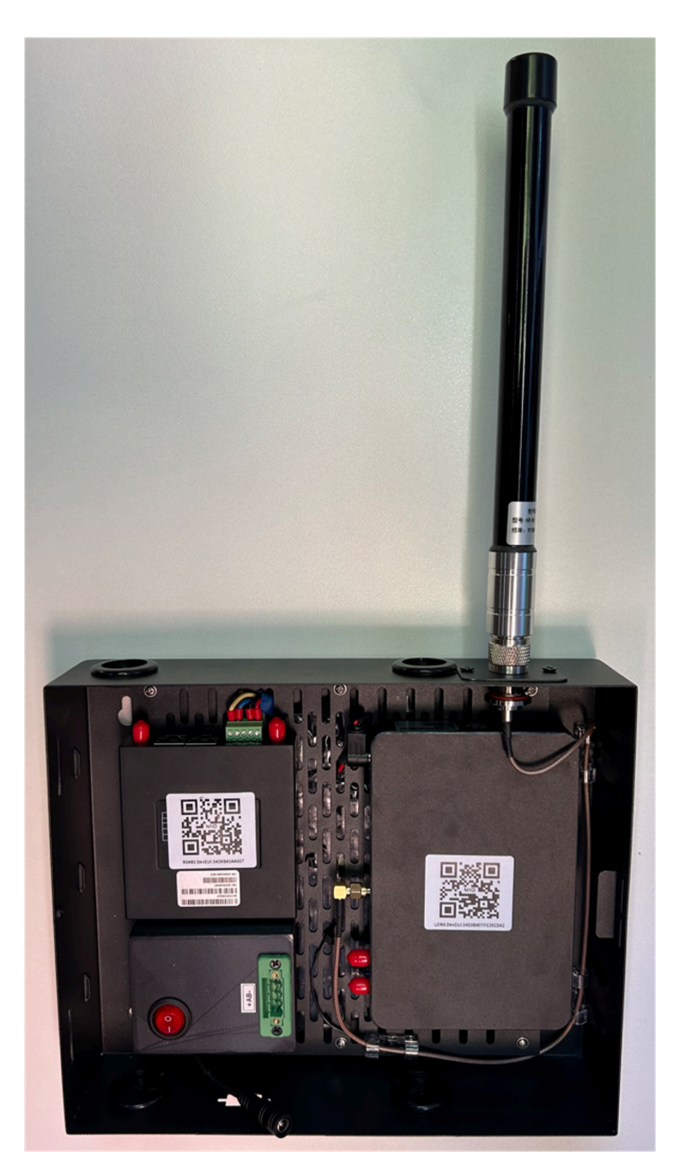

(h) Install the door

Page 11

### 7.3 Connections

### 7.3.1 Combined Gateway

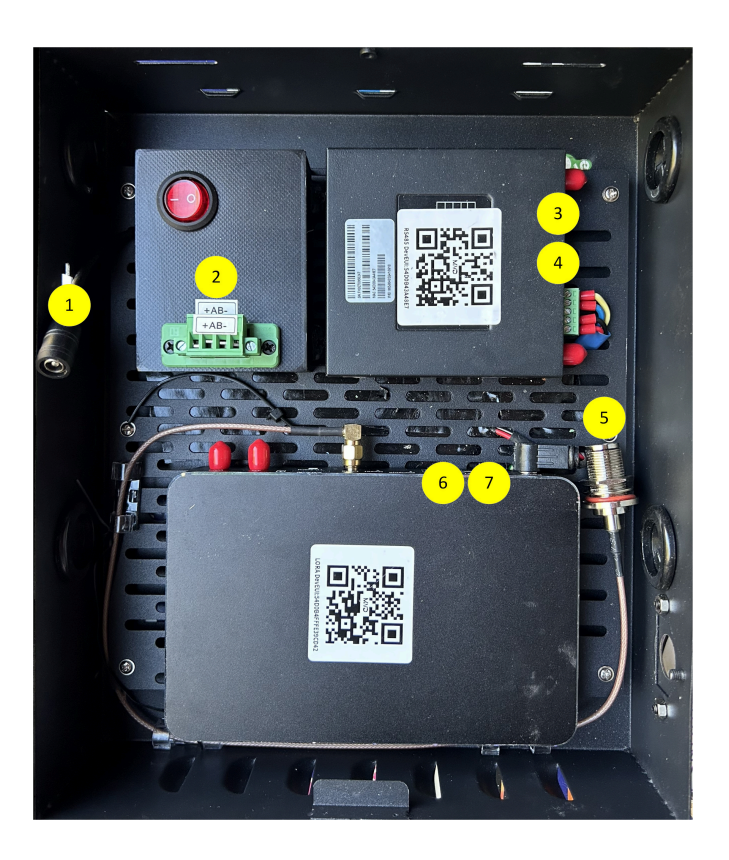

- 1 = 24V DC input
- 2 = RS-485 Bus Output
  - + = 24V Positive
    - A = TX /RX -
    - $\mathbf{B} = TX + /RX +$
    - = 24V Ground
- 3 = WAN (RS-485 Gateway)
- 4 = LAN (Rs-485 Gateway)
- 5 = LoRaWAN Antenna
- 6 = LAN (LoRaWAN Gateway)
- 7 = WAN (LoRaWAN Gateway)

7.3.2 Dual Gateway (insert pictures and descriptions when image received)

7.3.3 LoRa Gateway

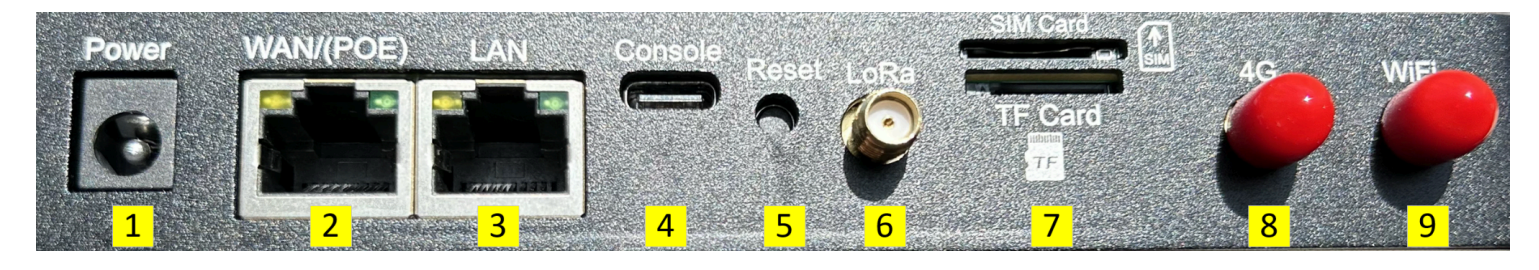

1 = 2.1mm tip power supply connection
2 = WAN Port
3= LAN Port
4 = Console - Unused (For Future Use)
5= Reset Button
6= LoRa Antenna Connection
7 = SIM / TF Card - Unused (For Future Use)
8 = 4G - Unused (For Future Use)
9 = Wifi Antenna - Unused
5 = LoRa Connection

## 8. Configuring the Gateway

All parameters have been pre-configured. In general, only the local network IP address of the gateway needs to be modified

### 8.1 Connection

Using a patch lead connect your laptop to the LAN port of the LoraWan gateway (See Chapter 7.3.3)

### 8.2 Set a static IP address on your laptop

- (a) Type Network Connections into the windows search bar and press enter
- (b) Select your Ethernet connection.

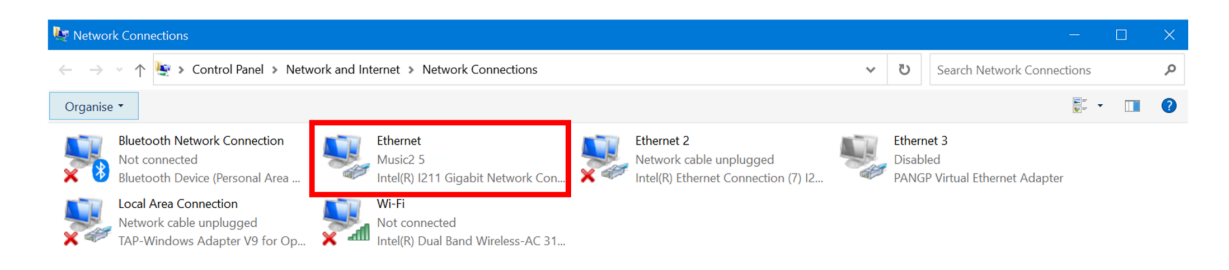

(C) Double click on Internet Protocol Version 4 (TCP / IPv4).

### (d) Select Use the following IP address

(e) Enter the IP Address, Subnet Mask and Gateway, as shown below.

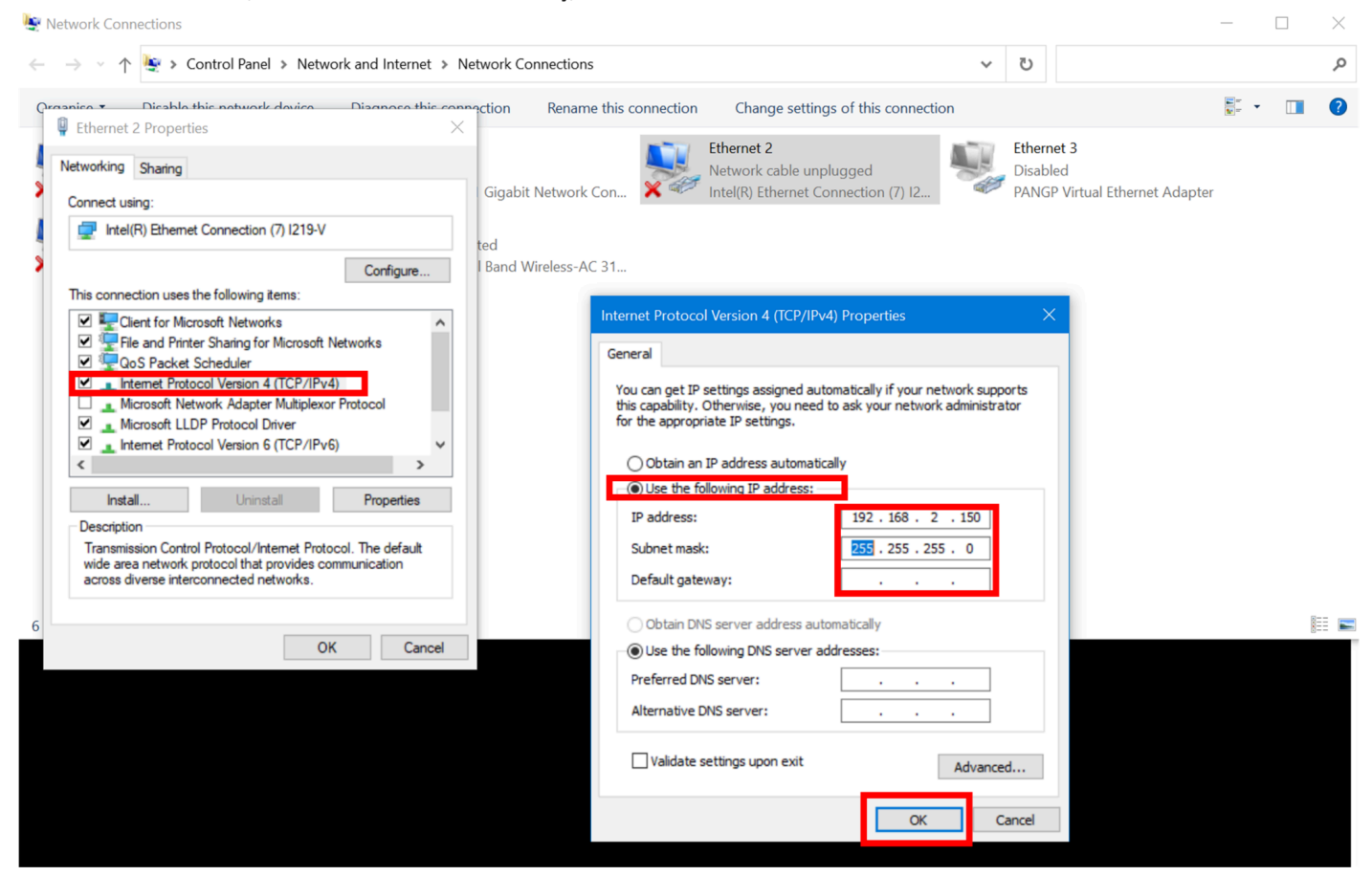

(f) Click OK

(g) Click on **OK** to save the network changes

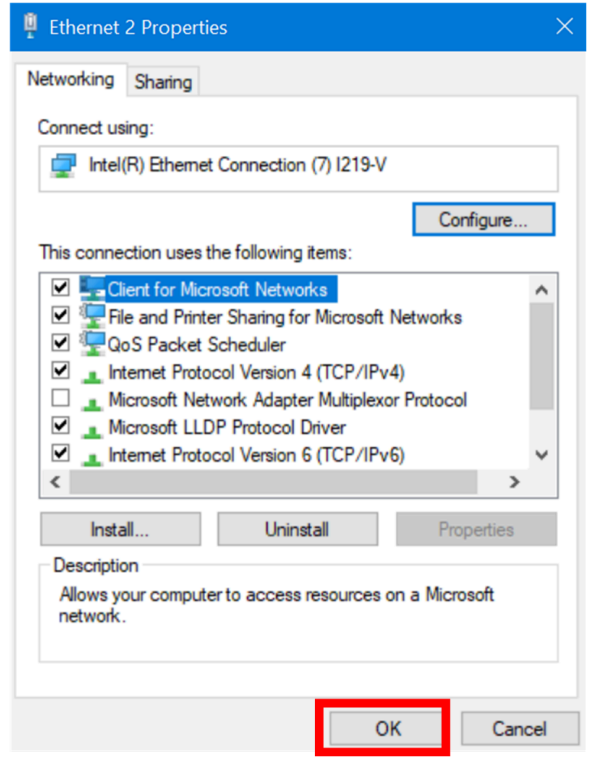

(h) You now have a static IP Address

### 8.3 Access the LoraWan Gateway Interface

\* Note: If you are using a router, ensure that the device and computer are on the same network of 192.168.2.xxx

- (a) Configure the IP Address of the Lora Gateway using the following instructions
- (b) Directly connect your Laptop to the Lora Gateway LAN port (See Chapter 7.3.3)
- (c) Visit the gateway configuration page through a web browser (Chrome is recommended) The default IP address of the gateway is 192.168.2.242

LORAWAN Gateway admin admin Control Login

### (d) Enter the default username / password: admin / admin

### 8.4 Change the password of the LoraWan gateway

| Concrete       Active Node       Receive Count       Send Count       Active Node       Receive Node       Busy Node         I Lota Protocol       0       0       0       0       0       0       0       0       0       0       0       0       0       0       0       0       0       0       0       0       0       0       0       0       0       0       0       0       0       0       0       0       0       0       0       0       0       0       0       0       0       0       0       0       0       0       0       0       0       0       0       0       0       0       0       0       0       0       0       0       0       0       0       0       0       0       0       0       0       0       0       0       0       0       0       0       0       0       0       0       0       0       0       0       0       0       0       0       0       0       0       0       0       0       0       0       0       0       0       0       0       0       0       0       0                                                                                                    | Generation Status   | Dashboard / Status /   | Overview                |                  |                     |                 |                        |                                       | 23 🛯 🏱   , |
|----------------------------------------------------------------------------------------------------|---------------------|------------------------|-------------------------|------------------|---------------------|-----------------|------------------------|---------------------------------------|------------|
| LCR3 P2ckxtLoger       Receive Count       Send Count       Active Node       Receive Node       Busy Node         I whork       0       0       0       0       0       0       0       0       0       0       0       0       0       0       0       0       0       0       0       0       0       0       0       0       0       0       0       0       0       0       0       0       0       0       0       0       0       0       0       0       0       0       0       0       0       0       0       0       0       0       0       0       0       0       0       0       0       0       0       0       0       0       0       0       0       0       0       0       0       0       0       0       0       0       0       0       0       0       0       0       0       0       0       0       0       0       0       0       0       0       0       0       0       0       0       0       0       0       0       0       0       0       0       0       0       0       0 <th></th> <th>• Overview ×</th> <th></th> <th></th> <th></th> <th></th> <th></th> <th></th> <th></th>                                                                                                    |                     | • Overview ×           |                         |                  |                     |                 |                        |                                       |            |
| System Log       Local Coupany Statistics       Correspondence       Subsection       Correspondence       Subsection       Correspondence       Subsection       Subsection <th>LoRa Packet Logger</th> <th>Receiv</th> <th>e Count</th> <th></th> <th>Send Count</th> <th></th> <th>Active Node</th> <th>_</th> <th>Busy Node</th>                                                                                                    | LoRa Packet Logger  | Receiv                 | e Count                 |                  | Send Count          |                 | Active Node            | _                                     | Busy Node  |
| Network          Image: System Comparison of Charge Password       Charge Password         Charge Password       System         Image: Charge Password       System Image: System Image: Sys                                                                                                    | System Log          | 0                      |                         |                  | 0                   |                 | 0                      |                                       | 0          |
| Lofa Galaway     Lofa Calaway     Lofa Calaway     Lofa Calaway     Lofa Network Server     System     Change Password     Rebool     Rebool     R | ⊠ Network ∽         | LoRa Channel Occupancy |                         |                  |                     | LoRa Rate Occur | nancy Statistics       |                                       |            |
| I Lotta Network Server       System       Image Password         Robot       0       15h       17h       19h       21h       23h       1h       3h       5h       7h       9h       11h       3h       5h       7h       9h       11h       2h       2h       2h       2h       1h       3h       5h       7h       9h       1h       3h       5h                                                                                                    | ∜ LoRa Gateway      | -O- chan0 -O- chan1 -O | - chan2 -O- chan3 -O- c | han4 –⊖– chan5 ⊣ | ⊖– chan6  –⊖– chan7 | 1               | -O- sf7 -O- sf8 -O- st | 9 - <b>O-</b> sf10 - <b>O-</b> sf11 → | ⊖– sf12 🤇  |
| System       0.6       0.6       0.6       0.6       0.6       0.6       0.6       0.6       0.6       0.6       0.6       0.6       0.6       0.6       0.6       0.6       0.6       0.6       0.6       0.6       0.6       0.6       0.6       0.6       0.6       0.6       0.6       0.6       0.6       0.6       0.6       0.6       0.6       0.6       0.6       0.6       0.6       0.6       0.6       0.6       0.6       0.6       0.6       0.6       0.6       0.6       0.6       0.6       0.6       0.6       0.6       0.6       0.6       0.6       0.6       0.6       0.6       0.6       0.6       0.6       0.6       0.6       0.6       0.6       0.6       0.6       0.6       0.6       0.6       0.6       0.6       0.6       0.6       0.6       0.6       0.6       0.6       0.6       0.6       0.6       0.6       0.6       0.6       0.6       0.6       0.6       0.6       0.6       0.6       0.6       0.6       0.6       0.6       0.6       0.6       0.6       0.6       0.6       0.6       0.6       0.6       0.6       0.6       0.6       0.6 <t< td=""><td>LoRa Network Server</td><td>0.8</td><td></td><td></td><td></td><td>0.8</td><td></td><td></td><td></td></t<>                                                                                                    | LoRa Network Server | 0.8                    |                         |                  |                     | 0.8             |                        |                                       |            |
| System       04                                                                                                    | ூ System ∽          | 0.6                    |                         |                  |                     | 0.6             |                        |                                       |            |
| Change Password       O2       Image: Change Password       O2       Image: Change Password       O2       Image: Change Password       O2       Image: Change Password       O2       Image: Change Password       O2       Image: Change Password       O2       Image: Change Password       O2       Image: Change Password       O3       Image: Change Password       Image: Change Password <t< td=""><td>System</td><td>0.4</td><td></td><td></td><td></td><td>0.4</td><td></td><td></td><td></td></t<>                                                                                                    | System              | 0.4                    |                         |                  |                     | 0.4             |                        |                                       |            |
| Retort<br>Restore Defaults         Ish         15h         17h         19h         21h         23h         1h         3h         5h         7h         9h         11h           System Startup Time         2023-09-25         12:33:12         Ish         Ish         15h         17h         19h         21h         23h         1h         3h         5h         7h         9h         11h           System Startup Time         2023-09-25         12:33:12         Ish         Ish         15h         17h         19h         21h         23h         1h         3h         5h         7h         9h         11h           Device Number         5         3c         5h         7h         9h         1h         3h         5h         7h         9h         1h         3h         5h         7h         9h         1h           LoRa Network Server         System Startup Time         2023-09-25         12:33:12         Ish         Ish         NAC         54:10:34:37:4C:91         Vian MAC         54:10:34:37:4C:92         Vian MAC         54:10:34:37:4C:92         ViAN MAC         54:10:36:1.56         Ish         Ish         Ish         Ish         Ish         Ish         Ish         Ish         Ish         <                                                                                                    | Change Password     | 0.2                    |                         |                  |                     | 0.2             |                        |                                       |            |
| System         System           System Startup Time         2023-09-25 12:33:12           LoRa Network Server         System           System Startup Time         2023-09-25 12:33:12           LoRa Protocol         Build-in LoRa Server           Device Number         5           Gateway Number         1           Total Uplink         0           Wireless         WaN Protocol           Radio         Radio is on           Mode         an                                                                                                    | Reboot              | 0                      |                         |                  | · · · · · · · · ·   | 0               |                        |                                       |            |
| LoRa Network Server     System       System Startup Time     2023-09-25 12:33:12     Host Name     Four-Faith       LoRa Protocol     Build-In LoRa Server     LAN MAC     54:D0:B4:37:4C:91       Device Number     5     VAN MAC     54:D0:B4:37:4C:92       Gateway Number     1     UAN IP     192:168.1.56       Total Uplink     0     UAN IP     192:168.5.1       WAN Protocol     dhcp     Ureless       Radio     Radio is on     Mode     an                                                                                                    | Restore Defaults    | 13h 15h 17h 19         | 9h 21h 23h 1h           | 3h 5h            | 7h 9h 11h           | 13h 15h         | 17h 19h 21h 23         | h 1h 3h 5h                            | 7h 9h 11h  |
| System Startup Time       2023-09-25 12:33:12       Host Name       Four-Falth         LoRa Protocol       Build-in LoRa Server       LAN MAC       54:D0:B4:37:4C:91         Device Number       5       WAN MAC       54:D0:B4:37:4C:92         Gateway Number       1       WAN MAC       54:D0:B4:37:4C:92         Total Uplink       0       LAN IP       192:168.1.56         Total Downlink       0       WAN Protocol       dhcp         Wireless       Wireless       Name       Addio is on         More       an       an       Addio is on                                                                                                    |                     | LoRa Network Server    |                         |                  |                     | System          |                        |                                       |            |
| LoRa Protocol     Build-in LoRa Server     LAN MAC     54:D0:B4:37:4C:91       Device Number     5     WAN MAC     54:D0:B4:37:4C:92       Gateway Number     1     WAN IP     192:168.1.56       Total Uplink     0     LAN IP     192:168.5.1       Total Downlink     0     WAN Protocol     dhcp       Wireless       Radio     Radio is on       More     an                                                                                                    |                     | System Startup Time    | 2023-09-25 12:33:1      | 2                |                     | Host Name       | Four-Faith             |                                       |            |
| Device Number     5     WAN MAC     54:D0:B4:37:4C:92       Gateway Number     1     WAN IP     192:168.1.56       Total Uplink     0     LAN IP     192:168.5.1       Total Downlink     0     WAN Protocol     dhcp                                                                                                    |                     | LoRa Protocol          | Build-in LoRa Serve     | er               |                     | LAN MAC         | 54:D0:B4:              | 37:4C:91                              |            |
| Gateway Number     1     WAN IP     192.168.1.56       Total Uplink     0     LAN IP     192.168.5.1       Total Downlink     0     WAN Protocol     dhcp                                                                                                    |                     | Device Number          | 5                       |                  |                     | WAN MAC         | 54:D0:B4:              | 37:4C:92                              |            |
| Total Uplink     0     LAN IP     192.168.5.1       Total Downlink     0     WAN Protocol     dhcp                                                                                                    |                     | Gateway Number         | 1                       |                  |                     | WAN IP          | 192.168.1              | 56                                    |            |
| Total Downlink     0     WAN Protocol     dhcp       Wireless     Radio     Radio is on       Mode     an                                                                                                    |                     | Total Uplink           | 0                       |                  |                     | LAN IP          | 192.168.5              | .1                                    |            |
| Wireless       Radio     Radio is on       Mode     ap                                                                                                    |                     | Total Downlink         | 0                       |                  |                     | WAN Protocol    | dhcp                   |                                       |            |
| Radio Radio is on<br>Mode ap                                                                                                    |                     | Wireless               |                         |                  |                     |                 |                        |                                       |            |
| Mode ap                                                                                                    |                     | Radio                  | Radio is on             |                  |                     |                 |                        |                                       |            |
| in the second second seco                                                                                                    |                     | Mode                   | ар                      |                  |                     |                 |                        |                                       |            |

### (b) Enter a New Password, Confirm Password then select Save & Modify

| Status ^            | E Dashboard / System / Change Password | 5 A<br>2 A | A* |         |
|---------------------|----------------------------------------|------------|----|---------|
| Overview            | Overview ×                             |            |    |         |
| LoRa Packet Logger  | Change Password                        |            |    |         |
| System Log          | * New Password 💿 💿                     |            |    |         |
| ⊠ Network ∽         | * Confirm Password                     |            |    |         |
| 🕅 LoRa Gateway      | Save & Modify                          |            |    | <br>. 🕲 |
| LoRa Network Server |                                        |            |    |         |
| ☉ System ^          |                                        |            |    |         |
| System              |                                        |            |    |         |
| Change Password     |                                        |            |    |         |
| Reboot              |                                        |            |    |         |
| Restore Defaults    |                                        |            |    |         |

- (c) Record and document the new password
- (d) Log back in using the new password

### 8.5 Configure the IP address of the LoraWan Gateway

- (a) Select Network, then WAN Interface
- (b) Leave the **Connection Type** as Static IP
- (e) Enter a WAN IP address, Subnet Mask & Gateway that suits the network configuration the Lora Gateway will be connected to (You may need to liaise with the IT technician to get these details) It is important that the IP address of the Lora gateway is not the same as an existing device on the network

| Status ^            | E Dashboard / Network / WAN Interface       | 53 🛯 🜌 |
|---------------------|---------------------------------------------|--------|
| Overview            | Overview × • WAN Interface ×                |        |
| LoRa Packet Logger  | Connection Type Static IP V                 |        |
| System Log          | WAN IP Address 192.168.2.242                |        |
| ⊠ Network ^         | Subnet Mask 255.255.255.0                   |        |
| WAN Interface       | Gateway 192.166.2.1                         |        |
| Wi-Fi               | Static DNS 1 192.168.2,1                    |        |
| Diagnose            | Static DNS 2 0.00.0                         |        |
| Firewall            | Static DNS 3 0.00.0                         |        |
| 🕷 LoRa Gateway      | Keep Online Detection Ping V                |        |
|                     | Detection Interval 120 Sec.                 |        |
| LoRa Network Server | Primary Detection Server IP 114.114.114.114 |        |
| ি System ∨          | Backup Detection Server IP 208.67.220.220   |        |
|                     | Wan Nat Disable Chable                      |        |
|                     | STP Disable Enable                          |        |
|                     | Save & Modify                               |        |

(f) Click Save & Modify

8.6 Set the Password of the LoRa Gateway Wifi

0

- (a) Under the Network TAB, select Wi-Fi then Wireless Security X 🛛 🖻 🔒 E Dashboard / Network / Wi-Fi Status Interface × • Wi-Fi × Network Basic Wireless Security Security Mode Disabled Save & Modify Gateway (b) Select Wireless Security

- - Set the Security Mode to WPA2 Personal
  - Set the WPA Algorithms to AES
  - Set the WPA Shared Key

| 📮 Status 🗸 🗸        | E Dashboard / Network / WI-FI  | 50 A* | • |
|---------------------|--------------------------------|-------|---|
| ⊠ Network ∧         | Interface × • • WEFT ×         |       |   |
| WAN Interface       | Basic Wireless Security        |       |   |
| Wi-Fi               | Security Mode WFA2 Personael V |       |   |
| Diagnose            | WPA Algorithms AES             |       |   |
| Firewall            | WPA Shared Key 🛛 🗠 💿           |       | Ø |
| 🕷 LoRa Gateway      | Key Renewal Interval 3600      |       |   |
| LoRa Network Server | Save & Modify                  |       |   |
| Status              |                                |       |   |
| Basic               |                                |       |   |
| Gateway             |                                |       |   |
| Application         |                                |       |   |
| Multicast Groups    |                                |       |   |
| Interface           |                                |       |   |
| ☉ System ✓          |                                |       |   |

(c) Record and document the new password

### (d) Select Save & Modify

| Status              | E Dashboard / Network / Wi-Fi  | SC 🔤 🏁 . |
|---------------------|--------------------------------|----------|
| 3 Network           | Interface × • WI-FI ×          |          |
| WAN Interface       | Basic Wireless Security        |          |
| Wi-Fi               | Security Mode WPA2 Personael V |          |
| Diagnose            | WPA Algorithms or 🗸            |          |
| Firewall            | WPA Shared Key 🛛 🗤 💿           | Sec. 19  |
| '%' LoRa Gateway    | Key Renewal Interval 3600      |          |
| LoRa Network Server | Save & Modify                  |          |
| Status              |                                |          |
| Basic               |                                |          |
| Gateway             |                                |          |
| Application         |                                |          |
| Multicast Groups    |                                |          |
| Interface           |                                |          |
| ☉ System ~          |                                |          |

### 8.7 Configure the IP address of the LoRaWan Router

The LoraWan router allows for a direct wifi connection to the gateway in the event you cannot identify the IP address

- (a) Disconnect the ethernet cable from your laptop
- (b) Follow the steps in 5.1 to set your laptops IP address in the same range as the LoraWan Gateway As an example, if you set your LoraWans gateway with an IP address of 192.168.1.245 in the previous step, set your laptop with an IP address in the same range (eg: 192.168.1.150)
- (c) Reconnect the ethernet cable to your laptop and LAN port (See Chapter 7.3.3)
- (d) Visit the gateway configuration page through a web browser to ensure that you can (Chrome is recommended) In this example the new IP address is 192.168.1.245
- (e) Enter username / password: admin / \*\*\*\*\*\*\*
- (f) Open a new chrome TAB and enter the new IP Address of the Lora Gateway with port 8088 In this example it would be: 192.168.1.245:8088Change the default password as prompted, then select change password

|                                                                                                    | Wireless Mobile Router                                                                                                    |
|----------------------------------------------------------------------------------------------------|----------------------------------------------------------------------------------------------------|
| our-Faith                                                                                           | 2G/3G/4G/5G Language: English                                                                                               |
| Setup Wireless Set                                                                                  | ces VPN Security Access NAT QoS App Admin Status                                                                            |
|                                                                                                    |                                                                                                    |
| Router Management                                                                                   |                                                                                                    |
| Router Hanagement<br>Your Router is current                                                         | not protected and uses an unsafe default username and password combination, please change it using the<br>following dialog! |
| Router Management<br>Your Router is current                                                         | not protected and uses an unsafe default username and password combination, please change it using the<br>following dialog! |
| Router Management<br>Your Router is current<br>outer Password<br>Router Username                    | not protected and uses an unsafe default username and password combination, please change it using the following dialog!    |
| Router Hanagement<br>Your Router is current<br>outer Password<br>Router Username<br>Router Password | not protected and uses an unsafe default username and password combination, please change it using the following dialog!    |

- (g) Record and document the new password
- (h) Select Setup

| Four-Faith                          | Wireless Mobile Router Ti<br>2G/3G/4G/5G | F8926GW-IOTGW-32M V2.0 (May 9 2023 15:50:40) std<br>me: 04:45:07 up 15 min, load average: 0.61, 0.59, 0.38<br>WAN IP: 192.168.1.56<br>Language: English |
|-------------------------------------|------------------------------------------|----------------------------------------------------------------------------------------------------|
| Setup Wireless Services             | VPN Security Access NAT QoS App Admin    | Status                                                                                                    |
| WAN Setup                           |                                          | Help more                                                                                                    |
| WAN Connection Type Connection Type | Static IP V                              | Automatic Configuration - DHCP:<br>This setting is most commonly used by<br>Cable operators.                                                            |
| WAN IP Address                      | 192 . 168 . 1 . 245                      | Hoct Name                                                                                                    |
| Subnet Mask                         |                                          | Enter the host name provided by your                                                                                                    |
| Gateway<br>Static DNS 1             |                                          |                                                                                                    |
| Static DNS 2                        |                                          | Domain Name:<br>Enter the domain name provided by<br>your ISP                                                                                           |
| Static DNS 3                        | 0.0.0                                    |                                                                                                    |
| Keep Online Detection               | Ping v                                   | Local IP Address:<br>This is the address of the router.                                                                                                 |
| Detection Interval                  | 120 Sec.                                 |                                                                                                    |
| Primary Detection Server IP         | 114 . 114 . 114                          | Subnet Mask:<br>This is the subnet mask of the router.                                                                                                  |
| Backup Detection Server IP          | 208 . 67 . 220 . 220                     |                                                                                                    |
| Wan Nat                             | Enable O Disable                         | DHCP Server:                                                                                                    |

- (i) Scroll down to Network Setup
- (j) Check that the Router IP Local IP address of 192.168.5.1 is different to the network the gateway will be connected to

### Notes:

1) If the address is the same it will cause IP conflicts so it is very important to ensure these settings are different

2) If you do not know the router IP address of the customers network, follow the steps in 8.8

3) If the Router IP is different, then proceed to step 8.9

| Network Setup                  |                                    |
|--------------------------------|------------------------------------|
| Router IP                      |                                    |
| Local IP Address               | 192 . 168 . 5 . 1                  |
| Subnet Mask                    | 255 . 255 . 0                      |
| Gateway                        |                                    |
| Local DNS                      |                                    |
| letwork Address Server Setting | gs (DHCP)                          |
| DHCP Type                      | DHCP Server V                      |
| DHCP Server                    | ● Enable ○ Disable                 |
| Start IP Address               | 192.168.5. 100                     |
| Maximum DHCP Users             | 50                                 |
| Client Lease Time              | 1440 minutes                       |
| WINS                           | 0,0,0,0                            |
| Use DNSMasq for DHCP           |                                    |
| Use DNSMasq for DNS            |                                    |
| DHCP-Authoritative             |                                    |
| ime Settings                   |                                    |
| NTP Client                     | C Enable 🖲 Disable                 |
| djust Time                     |                                    |
| Auto 🗸                         | 2023 - 09 - 27 06 : 55 : 37 Set    |
|                                | Save Apply Settings Cancel Changes |

### 8.8 Identify a customers server Default Gateway address

- (a) Set your laptop IP address to obtain an IP address automatically
- (b) Type Network Connections into the windows search bar and press enter
- (C) Select your Ethernet connection.

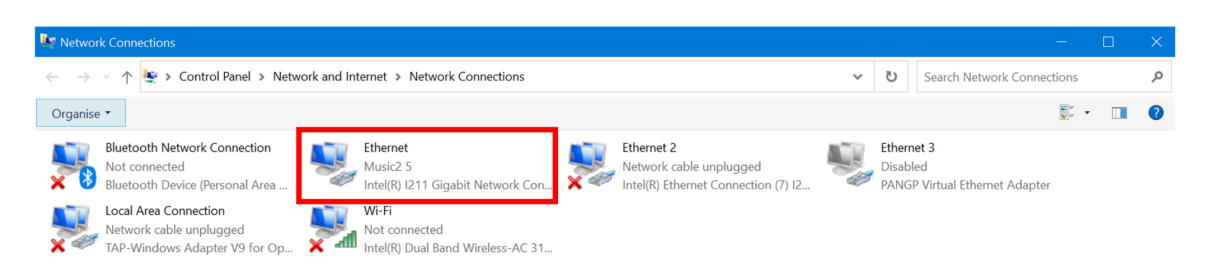

Revision V1.0 (25.09.23)

- (d) Double click on Internet Protocol Version 4 (TCP / IPv4).
- (e) Select Obtain an IP address automatically

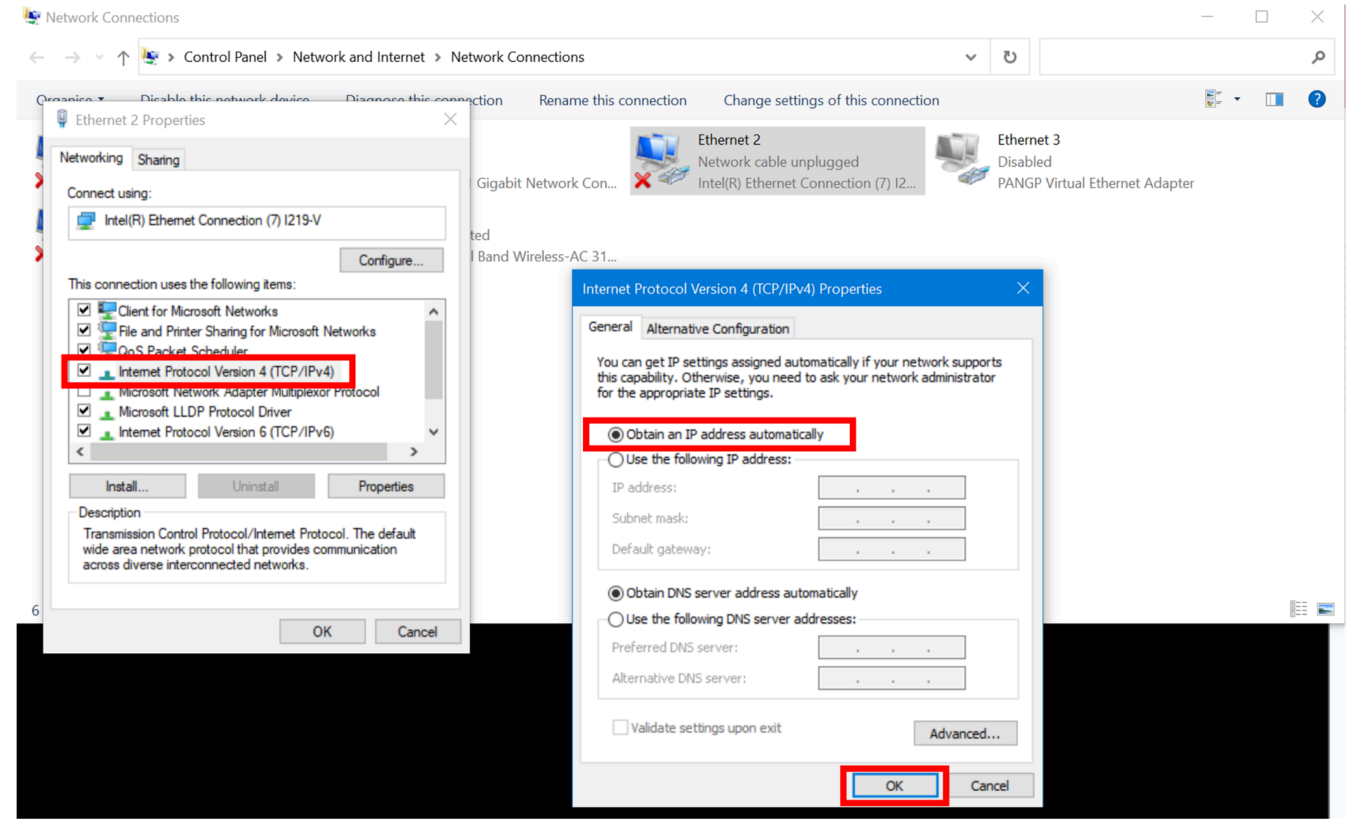

(f) Click OK

### (g) Click on **OK** to save the network changes

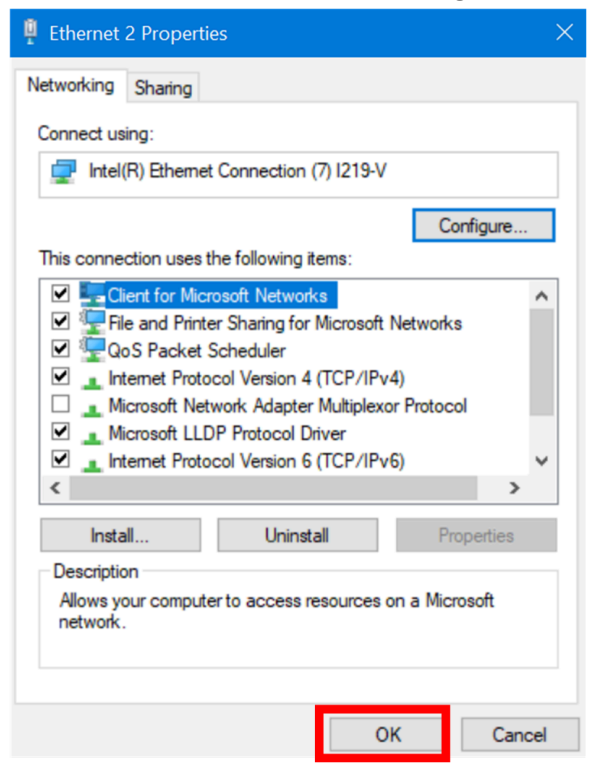

- (h) You have now set your laptop to obtain an IP address automatically.
- (i) Type **CMD** in the search bar

### (j) Select Command Prompt

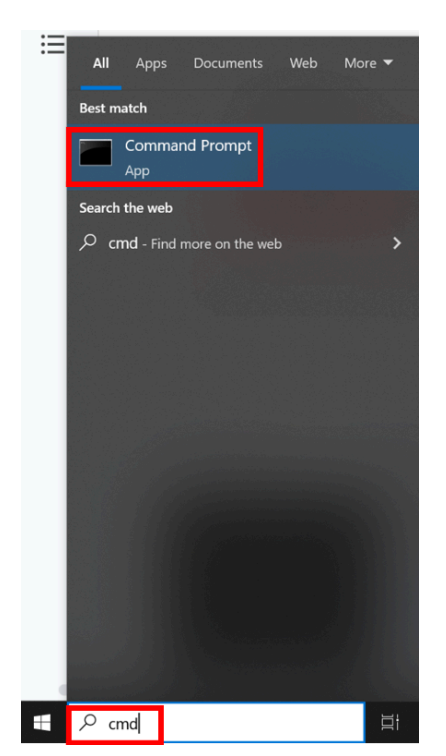

- (k) type **ipconfig** and press the **enter** key
- (I) Note down the **Default Gateway IP** address
- (m) If this address is not 192.168.5.1 then proceed to **Step 8.10**, if the address is the same, follow **Steps 8.9** to change the address

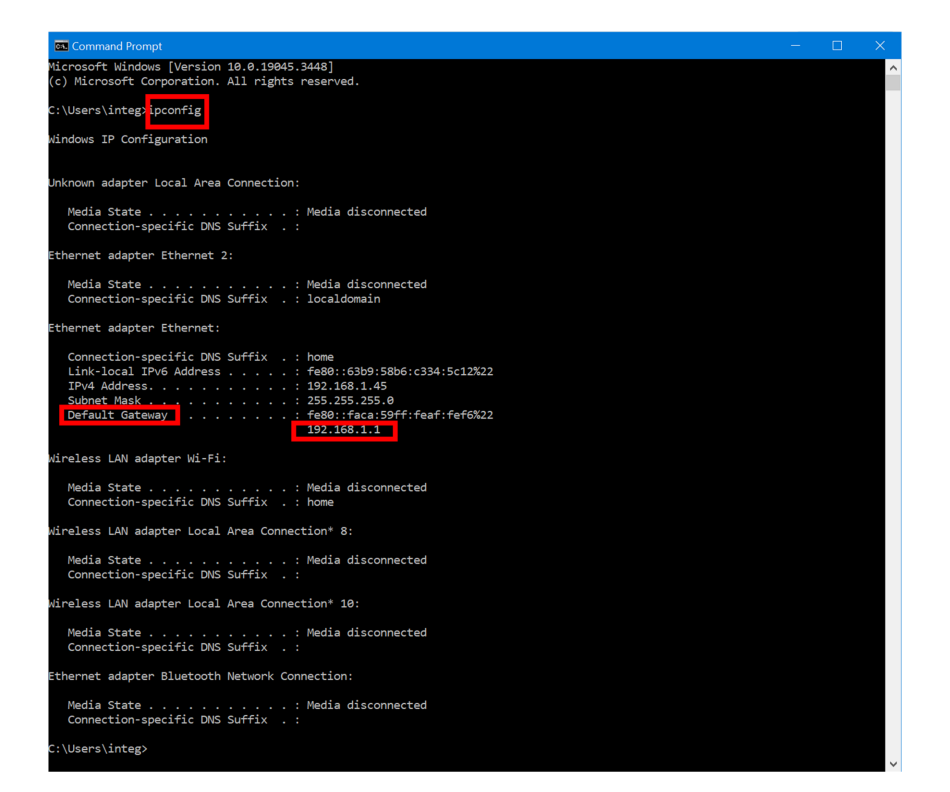

8.9 Change the LoraWan Router IP address

### (a) Select Setup

| Four-Faith                                                                      | Wireless Mobile Router 2G/3G/4G/5G                                              | re: F8926GW-10TGW-32M v2.0 (May 9 2023 15:50:40) std<br>Time: 04:45:07 up 15 min, load average: 0.61, 0.59, 0.38<br>WAN IP: 192.168.1.56<br>Language: English |
|---------------------------------------------------------------------------------|---------------------------------------------------------------------------------|----------------------------------------------------------------------------------------------------|
| Setup Wireless Services                                                         | VPN Security Access NAT QoS App Admin                                           | Status                                                                                                    |
| WAN Setup                                                                       |                                                                                 | Help more                                                                                                    |
| WAN Connection Type Connection Type                                             | Static IP                                                                       | Automatic Configuration - DHCP:<br>This setting is most commonly used by<br>Cable operators.                                                                  |
| WAN IP Address<br>Subnet Mask                                                   | 192     168     1     245       255     255     255     0                       | Host Name:<br>Enter the host name provided by your<br>ISP.                                                                                                    |
| Static DNS 1<br>Static DNS 2                                                    |                                                                                 | Domain Name:<br>Enter the domain name provided by<br>your ISP.                                                                                                |
| Static DNS 3<br>Keep Online Detection                                           |                                                                                 | Local IP Address:<br>This is the address of the router.                                                                                                    |
| Detection Interval<br>Primary Detection Server IP<br>Backup Detection Server IP | 120       sec.         114       114         208       67         220       220 | Subnet Mask:<br>This is the subnet mask of the router.                                                                                                    |
| Wan Nat                                                                         | Enable O Dicable                                                                | DHCP Server:                                                                                                    |

- (b) Scroll down to Network Setup
- (c) Change the Local IP address so that is not the same as the customers
- (d) Select Apply Changes

|    | Network Setup        |
|----|----------------------|
| Ro | uter IP              |
|    | Local IP Address     |
|    | Subnet Mask          |
|    | Gateway              |
|    | Local DNS            |
| Ne | twork Address Server |
|    | DHCP Туре            |
|    | DHCP Server          |
|    | Start IP Address     |
|    | Maximum DHCP Users   |
|    | Client Lease Time    |
|    | Static DNS 1         |
|    | Static DNS 2         |
|    | Static DNS 3         |
|    | WINS                 |
|    | Use DNSMasq for DHCP |
|    | Use DNSMasq for DNS  |
|    | DHCP-Authoritative   |
| iı | ne Settings          |
|    | NTP Client           |
| ٩d | just Time            |
|    | Auto 🗸               |
| Ì  |                      |

### 8.10 Connecting the LoraWan Gateway to a network

- a) Disconnect your laptop from the gateway
- b) Disconnect power from the gateway
- c) Connect an ethernet cable from the customers network switch to the WAN port on the gateway
  - You can now access the Lora gateway from the customers network
  - Don't forget to set your laptops IP Address back to Automatic (DHCP)
- d) You will only be able to add the gateway to the MVD portal when at least one detector is connected

\*Insert images from portal \*Insert step by step guide

### 8.11 Check that the LoRaWAN Gateway has connected to the MVD Server

a) Select the LoRa Network Server tab, then select Interface

| 🖵 Status 🔿 🎫 Da           | ashboard / LoRa Network Server / Interface        |                                                                                           |                                               | 56 🔤 🎽 🗸                                                          |
|---------------------------|---------------------------------------------------|-------------------------------------------------------------------------------------------|-----------------------------------------------|-------------------------------------------------------------------|
| Overview                  | LoRa Gateway × Overview × LoRa Packet Logger × Sy | stem Log × WAN Interface × Application ×                                                  | System × Status × Basic                       | Gateway × Multicast Groups × Interface                            |
| LoRa Packet Logger Proto  | col config Data conver Heartbeat config           |                                                                                           |                                               |                                                                   |
| System Log                | Protocol type                                     | MQTT ~                                                                                    |                                               |                                                                   |
| ⊠ Network ~               | MQTT Switch                                       | close open                                                                                |                                               |                                                                   |
| <sup>₩</sup> LoRa Gateway | Server addr                                       | mqtt.myvapedefense.com                                                                    |                                               |                                                                   |
| ■ LoRa Network Server     | Server port                                       | 1883                                                                                      |                                               |                                                                   |
| Status                    | ClientID                                          | RMiRcikp                                                                                  |                                               |                                                                   |
| Basic                     | CleanSession                                      |                                                                                           |                                               |                                                                   |
| Gateway                   | QOS                                               | exactly once $\checkmark$                                                                 |                                               |                                                                   |
| Application               | Keepalive(sec)                                    | 20                                                                                        |                                               |                                                                   |
|                           | User auth                                         |                                                                                           |                                               |                                                                   |
| Multicast Groups          | SSL/TLS Mode                                      | Disable                                                                                   |                                               |                                                                   |
| Interface                 | Join topic                                        | join/lorawan/54D0B4FFFE374C91/{{device_EUI}}                                              | default                                       |                                                                   |
| ☺ System ✓                | Uplink topic                                      | sensor/data/lora/54D0B4FFFE374C91/{{device_EUI}}                                          | default                                       |                                                                   |
|                           | Downlink topic                                    | sensor/event/lora/54D0B4FFFE374C91/{{device_EUI}}                                         | default                                       |                                                                   |
|                           | Confirmed ack topic                               | ack/lorawan/54D0B4FFFE374C91/{{device_EUI}}                                               | default                                       |                                                                   |
|                           | Heartbeat topic                                   | heartbeat/lorawan/54D0B4FFFE374C91/{{device_EUI                                           | } default                                     |                                                                   |
|                           | Multicast-Group Topic                             | mcast_group/{{mcast_ID}}/tx                                                               | default                                       |                                                                   |
|                           | Connect Status                                    |                                                                                           |                                               |                                                                   |
|                           | Cache frame number                                | 0 When the network is abnormal, the gateway of will not be cached (recommended value 100) | aches the latest data quantity and sends it o | at immediately after the connection is successful. If it is 0, it |

b) If the LoRaWAN gateway is configured correctly and able to access the internet, the Connect Status should be green

### 8.12 Backup

It is recommendation that once all gateway configuration is completed, a backup should be created and stored with both the installer and the client

### 8.12.1 Create a Backup

a) Log into the LoRa gateway using the port 8088

| $\leftarrow \   \rightarrow \   {\tt G}$ | A Not secure   192.168.1.67:8088                                                                                                    |                                                                                                    | 🖻 🖈 \star 🖪 😩 🤇                                                                                                    | Relaunch to update |
|------------------------------------------|----------------------------------------------------------------------------------------------------|----------------------------------------------------------------------------------------------------|----------------------------------------------------------------------------------------------------|--------------------|
|                                          | Four-Faith                                                                                                    | Wireless Mobile Router 2G/3G/4G/5G                                                                          | e: F8926GW-10TGW-32M v2.0 (May 9 2023 15:50:40) std<br>Time: 12:11:26 up 1:19, load average: 1.17, 1.32, 1.06<br>WAN IP: 192:166.16<br>Language: English                   |                    |
|                                          | Setup Wireless Services                                                                                                    | VPN Security Access NAT QoS App Admin                                                                       | Status                                                                                                    | A                  |
|                                          | WAN Setup                                                                                                    |                                                                                                    | Help more                                                                                                    |                    |
|                                          | WAN Connection Type<br>Connection Type<br>Keep Online Detection<br>Detection Interval<br>Primary Detection Server IP<br>Backup Detection Server IP | Automatic Configuration - DHCP v         Ping v         120 Sec.         114 114 114         208 67 220 220 | Automatic Configuration - DHCP:<br>This setting is most commonly used by<br>Cable operators.<br>Host Name:<br>Enter the host name provided by your<br>ISP.<br>Domain Name: |                    |
|                                          | Wan Nat<br>STP                                                                                                    | Enable     Disable     Enable     Disable     Isable                                                        | Enter the domain name provided by your ISP.                                                                                                    |                    |
|                                          | Optional Settings                                                                                                    |                                                                                                    | Local IP Address:<br>This is the address of the router.                                                                                                    |                    |
|                                          | Router Name<br>Host Name                                                                                                    | MVD Wireless                                                                                                | Subnet Mask:<br>This is the subnet mask of the router.                                                                                                    |                    |
|                                          | Domain Name<br>MTU                                                                                                    | Auto V 1500                                                                                                 | DHCP Server:<br>Allows the router to manage your IP                                                                                                    |                    |

b) Select the Adm tab, then select Backup and then use the Backup button to download the file

|                                         | Backup Restore                                                                                                    |              |                                       |                                                                                           |
|-----------------------------------------|----------------------------------------------------------------------------------------------------|--------------|---------------------------------------|-------------------------------------------------------------------------------------------|
| Only upload files backe<br>Do not uploa | W A R N I N G<br>d up using this firmware and from the same model of rout<br>d any files that were not created by this interface! | er.          | Click the<br>all curren<br>ones in th | <i>Restore</i> button to overwrite<br>t configurations with the<br>re configuration file. |
| Please select a file to restore         | Choose file No file chosen                                                                                                    |              | Restore<br>Click the                  | Settings:<br>Browse button to browse<br>figuration file that is currently                 |
| Restore Settings                        |                                                                                                    | Backup       |                                       | ackup button to backup<br>nt configuration.                                               |
| Restore Configuration                   |                                                                                                    | Firmware     | e Upgrade                             |                                                                                           |
|                                         |                                                                                                    | Factory D    | efaults                               | on in case you need to reset<br>back to its factory default                               |
| Click the "Backup" button to downloa    | ad the configuration backup file to your computer.                                                                                | Comman       | ds                                    | ackup your current                                                                        |
| Backup Settings                         |                                                                                                    | Keep Aliv    | e                                     | attinas:                                                                                  |
| Backup Configuration                    |                                                                                                    | Managem      | nent                                  | more                                                                                      |
| Setup Wireless Services                 | VPN Security Access NAT QoS App                                                                                                   | Admin        | Status                                |                                                                                           |
|                                         | 2G/3G/4G/5G                                                                                                    |              |                                       |                                                                                           |
|                                         | Wireless Mobile Router                                                                                                    | Ti           | me: 12:07:23                          | up 1:15, load average: 1.43, 1.28, 0.98<br>WAN IP: 192.168.1.67<br>Language: English      |
|                                         | Window Medula Device                                                                                                    | Firmware: F8 | 8926GW-IOTG                           | W-32M v2.0 (May 9 2023 15:50:40)                                                          |

## 9. Installing the Detectors

### 9.1 Adding the detectors to the LoRaWAn Gateway

The detectors must not be powered on until they have been added to the LoRaWan Gateway or they will not join

### (a) Under the LoRa Network Server tab , Select Application, then View

| 🖵 Status 🗸          | <b>⊒</b> Dashl | board / LoRa Network Server /  | Application   |                     |              |             | 53 🔤 🖻 🗸      |
|---------------------|----------------|--------------------------------|---------------|---------------------|--------------|-------------|---------------|
| ⊠ Network ∽         | Application D  | etail × Device × • Application | n ×           |                     |              |             |               |
|                     | + New ap       | plication                      |               |                     |              |             |               |
| '‰' LoRa Gateway    | ID             | Name                           | Device Number | CreateAt            | Auto Add Dev | Description | Operate       |
| LoRa Network Server | 1              | vape                           | 7             | 2023-08-09 10:04:11 | false        |             | View 🗇 Delete |
| Status              |                |                                |               |                     |              |             | (7)           |
| Basic               |                |                                |               |                     |              |             | <b>W</b>      |
| Gateway             |                |                                |               |                     |              |             |               |
| Calendy             |                |                                |               |                     |              |             |               |
| Application         |                |                                |               |                     |              |             |               |
| Multicast Groups    |                |                                |               |                     |              |             |               |
| Interface           |                |                                |               |                     |              |             |               |
| ☉ System V          |                |                                |               |                     |              |             |               |
|                     |                |                                |               |                     |              |             |               |
|                     |                |                                |               |                     |              |             |               |

### (b) Select +Add

| Status ^            | E Dashboard / LoRa Network Server / Application Detail                     | 20 🔤 🎴 🖕 |
|---------------------|----------------------------------------------------------------------------|----------|
| Overview            | Application × Application Detail ×                                         |          |
| LoRa Packet Longer  | Application > vape                                                         |          |
|                     | Device Manage Application Set Integrations                                 |          |
| System Log          | Please Input DevEul Q Search + Add • Add In Bulk © Delete In Bulk © Export |          |
| ⊠ Network ∨         | ID LastSeenAT  DevEUI Name Type Join Mode Device addr Description          | Operate  |
| ™ LoRa Gateway      | No Data                                                                    |          |
| LoRa Network Server |                                                                            |          |
| Status              |                                                                            |          |
| Basic               |                                                                            |          |
| Gateway             |                                                                            |          |
| Application         |                                                                            |          |
| Multicast Groups    |                                                                            |          |
| Interface           |                                                                            |          |
| System V            |                                                                            |          |

Page 31

Revision V1.0 (25.09.23)

(c) Identify the **DevEUI** number printed on the back of the detector \* NOTE - The DevEUI number can also be seen by scanning the QR code

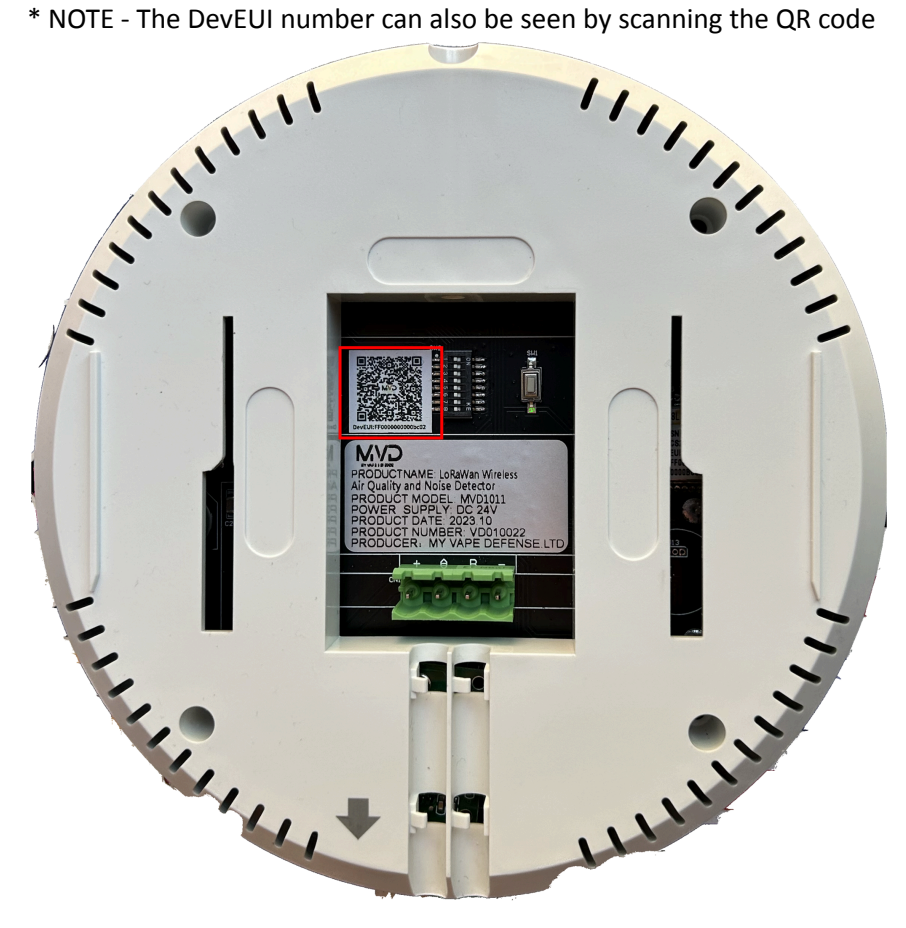

(d) Enter the DevEUI number, Name the Detector and change the Type to Class C then press Confirm

Page 32

Revision V1.0 (25.09.23)

| Status ^                           | E Dashboard / LoRa Network Server / Application Detail |                    |             | X 🔤 🖻 📋 |
|------------------------------------|--------------------------------------------------------|--------------------|-------------|---------|
| Overview                           | Application ×  Application Detail × Device ×           |                    |             |         |
| LoRa Packet Logger                 | Application > vape                                     |                    |             |         |
|                                    | Device Manage Application Set Integrations             |                    |             |         |
| System Log                         | Please Input DevEul New device                         | ×                  |             |         |
| ⊠ Network ~                        | ID La: * DevEUI #000000000000000000000000000000000000  | $\odot$            | Description | Operate |
| 🕅 LoRa Gateway                     | Name Detector 1                                        |                    |             |         |
| ■ LoRa Network Server <sup>®</sup> | Type CtassC                                            | ~                  |             |         |
| Status                             | Join Mode OTAA                                         | $\sim$             |             |         |
| Basic                              | MAC Version 1.0.2                                      | $\checkmark$       |             |         |
| Gateway                            | AppKEY When empty, application.AppKEY with             | II be used.        |             |         |
| Application                        | Description Description                                |                    |             |         |
| Multicast Groups                   |                                                        | ⊙ Cancel ⊘ Confirm |             |         |
| Interface                          |                                                        |                    |             |         |
| ⊙ System ~                         |                                                        |                    |             |         |

### (e) Power up the detector

### (f) Select View 53 📧 🎘 🖕 E Dashboard / LoRa Network Server / Application Detail Application × • Application Detail × Application > vape Device Manage Application Set Integrations Q Search + Add O Add In Bulk Delete In Bulk O Export Please Input DevEui ID LastSeenAT ≑ DevEUI Name Туре Join Mode Device addr Description Operate چک Delete 12 ff0000000008303 dev\_00008303 С OTAA View never E LoRa Network Server Total 1 10/page < < 1 > Go to 1 Status Gateway

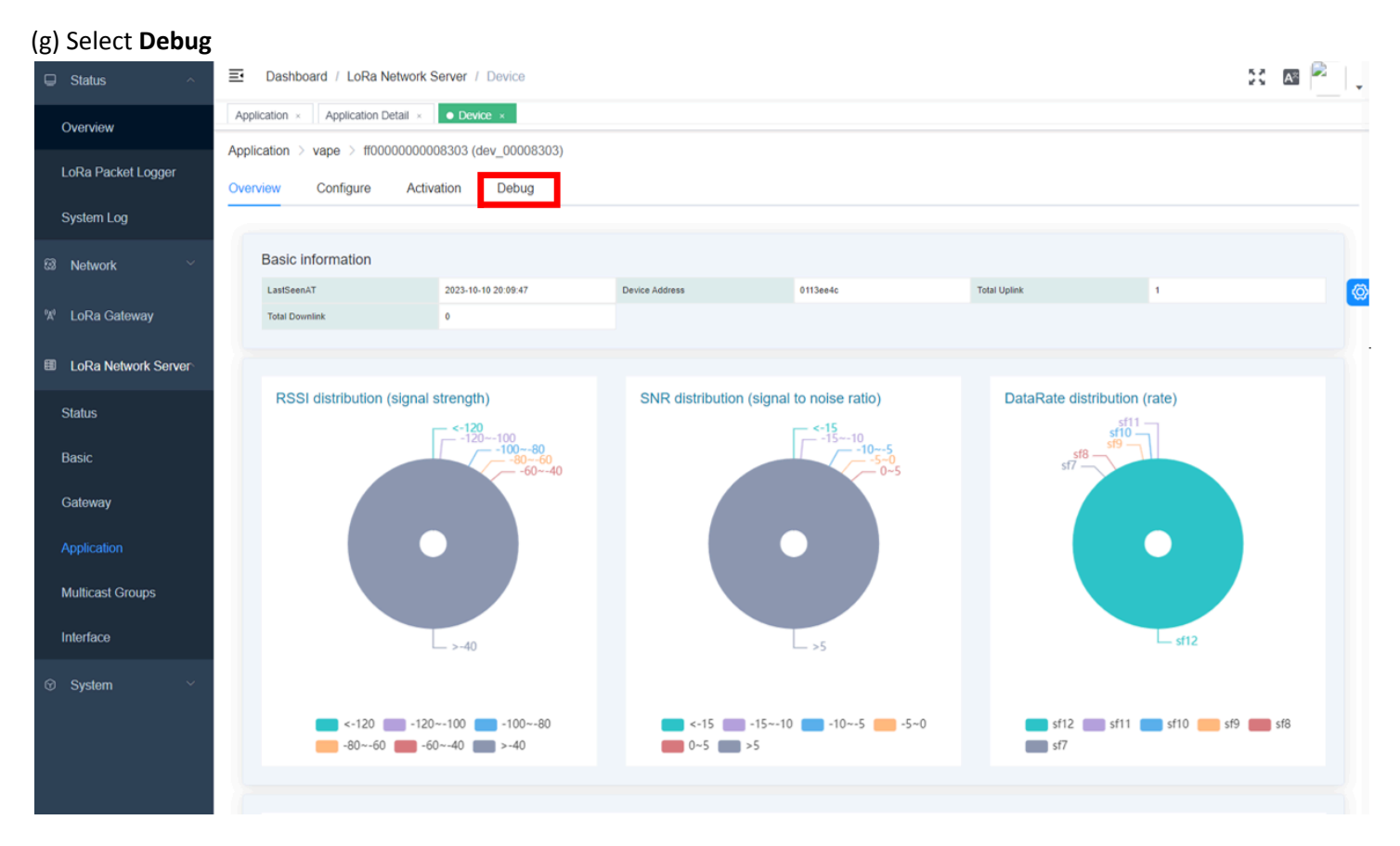

(h) If the detector has successful connected, you will see data being received

| ☐ Status ^          | E Dashboard / LoRa Network Server / Device         |          |           |                     |                  |      |     | 53 🔤 🖻                                                   |   |
|---------------------|----------------------------------------------------|----------|-----------|---------------------|------------------|------|-----|----------------------------------------------------------|---|
| Overview            | Application × Application Detail × • Device ×      |          |           |                     |                  |      |     |                                                          |   |
| LoDa Packet Longer  | Application > vape > ff000000008303 (dev_00008303) |          |           |                     |                  |      |     |                                                          |   |
| Lord Facket Logger  | Overview Configure Activation Debug                |          |           |                     |                  |      |     |                                                          |   |
| System Log          |                                                    | 1 le det |           |                     |                  |      |     |                                                          |   |
| 🖾 Network 🗸 🗸       | Timed sending 10 + second                          | Update   |           |                     |                  |      |     | Export Clear                                             |   |
| 141 L D O O I       |                                                    |          | Data type | Receiving time      | GatewayID        | RSSI | SNR | Data                                                     | Ø |
| * Lora Gateway      | <b>FPort</b> – 10 +                                | >        | Uplink    | 2023-10-10 20:11:45 | 54d0b4fffe374c91 | -16  | 9   | 03 03 12 00 00 00 00 00 00 00 00 00<br>dc 00 00 f8 95    | Î |
| LoRa Network Server | Confirm type O UnConfirmed O Confirmed             | >        | Uplink    | 2023-10-10 20:11:35 | 54d0b4fffe374c91 | -16  | 9   | 03 03 12 00 00 00 00 00 00 00 00 00 00<br>dc 00 00 18 95 |   |
| Status              | Data type • ASCII · HEX                            | >        | Uplink    | 2023-10-10 20:11:27 | 54d0b4fffe374c91 | -17  | 7.3 | 03 03 12 00 00 00 00 00 00 00 00 00 00<br>dc 00 00 18 95 |   |
| Gateway             | Data For example: 0102030405                       | >        | Uplink    | 2023-10-10 20:11:16 | 54d0b4fffe374c91 | -17  | 8.8 | 03 03 12 00 00 00 00 00 00 00 00 00 00<br>dc 00 00 f8 95 |   |
| Application         | Send Clear                                         | >        | Uplink    | 2023-10-10 20:11:04 | 54d0b4fffe374c91 | -17  | 8   | 03 03 12 00 00 00 00 00 00 00 00 03 00<br>dc 00 00 bc 95 |   |
| Multicast Groups    |                                                    | >        | Uplink    | 2023-10-10 20:10:55 | 54d0b4fffe374c91 | -16  | 8.3 | 03 03 12 00 00 00 00 00 00 00 00 03 00<br>dc 00 00 bc 95 |   |
| Interface           |                                                    | >        | Uplink    | 2023-10-10 20:10:42 | 54d0b4fffe374c91 | -17  | 9   | 03 03 12 00 00 00 00 00 00 00 00 03 00<br>dc 00 00 bc 95 |   |
| ⊙ System ∨          |                                                    | >        | Uplink    | 2023-10-10 20:10:31 | 54d0b4fffe374c91 | -16  | 9.5 | 03 03 12 00 00 00 01 00 01 00 00 00<br>dc 00 06 65 c7    |   |
|                     |                                                    | >        | Uplink    | 2023-10-10 20:10:22 | 54d0b4fffe374c91 | -17  | 9   | 03 03 12 00 02 00 03 00 03 00 02 00<br>dc 00 0a 2d 1a    |   |
|                     |                                                    | ,        | Uplink    | 2023-10-10 20:10:10 | 54d0b4fffe374c91 | -17  | 8.5 | 02 02 12 00 02 00 02 00 02 00 02 00                      | - |

### 9.2 Wiring Diagrams

Example 1 - Daisy Chain Topology

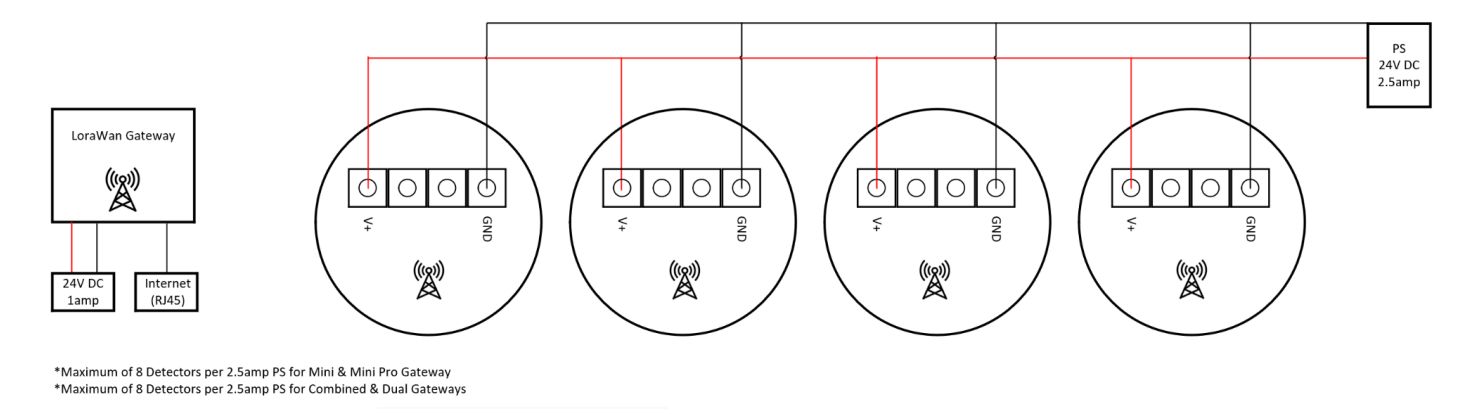

### Example 2 - Multiple Power Supplies

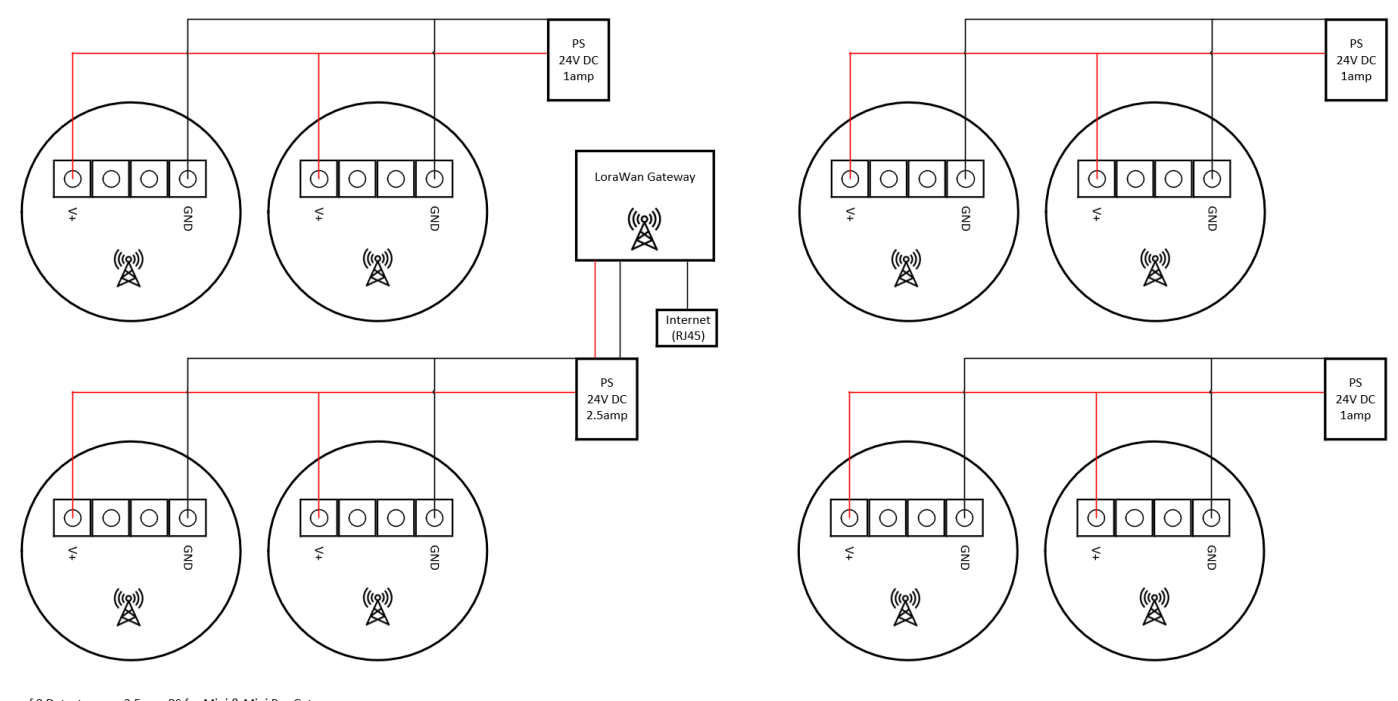

\*Maximum of 8 Detectors per 2.5amp PS for Mini & Mini Pro Gateway \*Maximum of 8 Detectors per 2.5amp PS for Combined & Dual Gateways \*Additional Power Supply's may need to purchased depending on the installation scenario

### 9.3 Termination

It is recommended that termination of the detectors is completed using a Bootlace Ferrule Crimping Tool and Bootlace Crimps

### 9.4 Bootlace Crimp Sizes (18AWG Cable)

- For single conductor terminations 1x 1.5mm
- For two conductor terminations 2x 1.5mm

### 9.5 Termination Examples

Neat and proper termination of the cables is vital to provide the detector with a reliable power source and prevent faults and corrupted data

+AB-

### 9.6 Mounting

- (a) Install the mounting plate within the parameters set out in Chapter 6
- (b) Cut a 50mm hole at the required location
- (c) Install the mounting plate

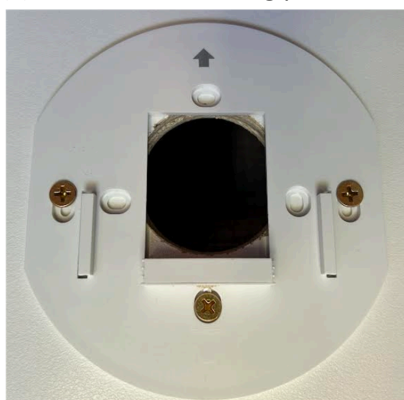

- (d) Terminate the cable to the phoenix connector
- (e) Connect the phoenix connector to the detector
- (f) Mount the detector onto the plate with the arrows facing the same way
- (g) Install the security screw

## **10.** LoRaWan Signal

It is vital that the detectors are able to communicate with the LoRaWan gateway within the limitations of LoRaWan protocol.

### 10.1 Recommended LoraWan Distance

The distance a LoRaWan signal can travel is dependent on numerous factors such as the building materials and environmental factors. Best practice is to configure the gateway, power up a detector, then check to see if the required location is within the LoRa range using the following steps. In general terms you should expect to get 150-200m through

Page 37

multiple buildings

It is important to note that:

- The shorter the communication distance, the higher the speed, and shorter the time

- The longer the communication distance, the lower the speed, and longer the time

### **10.2 LoRa Signal Obstacle Penetration**

| Obstacle P                 | Penetration           |
|----------------------------|-----------------------|
| Material Attenuation       | Penetration Cost (db) |
| Plaster                    | 0.8                   |
| Glass (13mm)               | 2                     |
| Wood (76mm)                | 2.8                   |
| Brick (89mm)               | 3.5                   |
| Brick (267mm)              | 7                     |
| Concrete (102mm)           | 12                    |
| Stone Wall (203mm)         | 12                    |
| Brick Concrete (192mm)     | 12                    |
| Stone Wall (406mm)         | 17                    |
| Concrete (203mm)           | 23                    |
| Reinforced Concrete (89mm) | 27                    |
| Stone Wall (610mm)         | 28                    |

### **10.3 LoRaWan Gateway Placement**

The more obstacles between the detectors and the gateway, the shorter the distance becomes. Hills, trees, buildings reflect and obstruct the signal.

The gateway antenna should not be installed in the immediate vicinity of electronic devices such as PC's, Monitors and LED lighting as this can degrade the performance.

It is recommended to mount the LoRa Antenna as high as possible. The closer the LoRa Module to the ground, the worse the signal is

### 10.4 RSSI

RSSI stands for the Received Signal strength Indication, measured in dBm. We can use this measurement to see how well the MVD Gateway can hear the signal from the detector

RSSI minimum = -100dBM

- If RSSI = -30dBm signal is strong
- If RSSI = -120dBm signal is weak

### 10.5 Checking the LoRa Signal Strength (RSSI)

(a) Login in to the LoraWan Interface

| <b></b>          |                |
|------------------|----------------|
| LoRaWAN Gateway  | A <sup>±</sup> |
| admin            |                |
| admin            | 775            |
| Electronic Login |                |

(b) Select LorRa Network Server, then select Application and then View

| ☐ Status ^          | ⊒ Dashboar     | d / LoRa Network Server | / Application |                     |              |             | 53 📧 🖻 💡        |
|---------------------|----------------|-------------------------|---------------|---------------------|--------------|-------------|-----------------|
| Overview            | 首页 × Overv     | view × • Application ×  |               |                     |              |             |                 |
| LaDa Daskat Lagara  | + New applicat | lion                    |               |                     |              |             |                 |
| LURA FACKEL LUGGEI  | ID             | Name                    | Device Number | CreateAt            | Auto Add Dev | Description | Operate         |
| System Log          | 1              | vape                    | 5             | 2023-08-09 10:04:11 | false        |             | View     Delete |
| 🐼 Network 🗸         |                |                         |               |                     |              |             |                 |
| ଝା LoRa Gateway     |                |                         |               |                     |              |             | Ø               |
| LoRa Network Server |                |                         |               |                     |              |             |                 |
| Status              |                |                         |               |                     |              |             |                 |
| Basic               |                |                         |               |                     |              |             |                 |
| Gateway             |                |                         |               |                     |              |             |                 |
| Application         |                |                         |               |                     |              |             |                 |
| Multicast Groups    |                |                         |               |                     |              |             |                 |
| Interface           |                |                         |               |                     |              |             |                 |
| ତ System ∨          |                |                         |               |                     |              |             |                 |

(c) Select View on the detector that you want to view.

\* Hint - To identify a particular detector, the DevEUI number will be the same code number in the portal.

| ⊑ Status ^                                                                                                    | ■ Dashboar      | d / LoRa Netw                                   | vork Server / Ap                                                                                                    | oplication Detai                                                        |                          |              |              |                    |                                                         |                                                                                                    |        |                                                   |
|----------------------------------------------------------------------------------------------------|-----------------|-------------------------------------------------|----------------------------------------------------------------------------------------------------|-------------------------------------------------------------------------|--------------------------|--------------|--------------|--------------------|---------------------------------------------------------|----------------------------------------------------------------------------------------------------|--------|---------------------------------------------------|
| Overview                                                                                                    | Overview ×      | Application ×                                   | <ul> <li>Application Detail</li> </ul>                                                                                                    | il ×                                                                    |                          |              |              |                    |                                                         |                                                                                                    |        |                                                   |
| LoDa Packet Longer                                                                                                    | Application > v | ape                                             |                                                                                                    |                                                                         |                          |              |              |                    |                                                         |                                                                                                    |        |                                                   |
| Lona Packet Logger                                                                                                    | Device Mana     | ige Applic                                      | ation Set                                                                                                    | ntegrations                                                             |                          |              |              |                    |                                                         |                                                                                                    |        |                                                   |
| System Log                                                                                                    | Please Input De | vEui                                            | Q Search                                                                                                    | + Add                                                                   | Add In Bull              | ilk 🖹 Dek    | ete in Bulk  | ⊖ Export           |                                                         |                                                                                                    |        |                                                   |
| හි Network ර                                                                                                    | <b>a</b>        | LastS                                           | SeenAT ≑                                                                                                    | DevE                                                                    | EUI                      | Name         | Туре         | Join Mode          | Device addr                                             | Description                                                                                                    | 0      | Operate                                           |
| 🖞 LoRa Gateway                                                                                                    | 1               | 2023-0                                          | 8-09 11:33:35                                                                                                    | 1100000000                                                              | 0008306                  | dev_00008306 | С            | OTAA               | 00480f6d                                                | auto join device                                                                                                    | © View | Delete                                            |
| LoRa Network Server                                                                                                    | 2               | 2023-0                                          | 9-19 11:56:14                                                                                                    | ff00000000                                                              | 0008302                  | dev_00008302 | С            | OTAA               | 000fc062                                                | auto join device                                                                                                    | © View | 🗊 Delete                                          |
|                                                                                                    | 5               | 2023-09                                         | 9-19 12:48:03                                                                                                    | 1100000000                                                              | 0008326                  | dev_00008326 | С            | OTAA               | 013cb678                                                | auto join device                                                                                                    | © View | 🖻 Delete                                          |
| Status                                                                                                    | 6               | 2023-09                                         | 9-19 14:07:52                                                                                                    | ff00000000                                                              | 0008320                  | dev_00008320 | с            | OTAA               | 01b72208                                                | auto join device                                                                                                    | © View | 🗊 Delete                                          |
|                                                                                                    |                 |                                                 |                                                                                                    |                                                                         |                          |              |              |                    |                                                         |                                                                                                    |        |                                                   |
| Basic<br>Gateway<br>Application                                                                                                    | Total 5 1       | 2023-10<br>0/page ~                             | 0-07 14:33:19                                                                                                    | ff00000000<br>Go to                                                     | 1                        | dev_00008324 | С            | OTAA               | 01af0fc3                                                | auto join device                                                                                                    | ⊘ View | Delete                                            |
| Basic<br>Gateway<br>Application<br>Multicast Groups                                                                                                    | Total 5 1       | 2023-10<br>0/page ~                             | < 1 >                                                                                                    | Go to                                                                   | 1                        | dev_00008324 | С            | ΟΤΑΑ               | 01af0fc3                                                | auto join device                                                                                                    | © View | Delete                                            |
| Basic<br>Gateway<br>Application<br>Multicast Groups<br>Interface                                                                                                    | Total 5 1       | 2023-1(<br>0/page ~<br>)<br>/ays                | 0-07 14:33:19                                                                                                    | ff00000000                                                              | 1                        | dev_00008324 | С            | ΟΤΑΑ               | 01af0fc3                                                | auto join device                                                                                                    | © View | © Delete                                          |
| Basic Gateway Application Multicast Groups Interface System ^                                                                                                    | Total 5 1       | 2023-10<br>0/page v                             | <ul> <li>&lt; 1 →</li> <li>Detecto</li> <li>Detecto</li> </ul>                                                                                                    | rs Cod                                                                  | 1<br>I                   | dev_00008324 | C            | OTAA               | Gateway                                                 | auto join device<br>+ A<br>Notes Updated                                                                                                    | © View | C Q                                               |
| Basic Gateway Gateway Multicast Groups Interface System ^                                                                                                    | Total 5 1       | 2023-10<br>D/page ∨<br>Mays<br>tors             | < 1 ><br>Detecto<br>ID<br>1                                                                                                    | rs<br>cod<br>froo<br>froo<br>froo                                       | 1<br>1<br>10000000008325 | dev_00008324 | C            | OTAA<br>Room<br>ID | 01af0fc3<br>Gateway<br>ID                               | auto join device<br>+ Al<br>Notes Updated<br>at<br>03/10/2023                                                                                                    | © View | C Q                                               |
| Basic Gateway Gateway Multicast Groups Interface System Change Password                                                                                                    | Total 5 1       | 2023-10<br>O/page v<br>Vays<br>tors<br>s<br>s   | < 1 →<br>Detecto<br>Detect<br>1<br>2                                                                                                    | rs<br>Cod<br>ffoo<br>39                                                 | 1<br>1<br>10008324       | dev_00008324 | C            | OTAA<br>Room<br>ID | 01af0fc3<br>Gateway<br>ID<br>1<br>2                     | auto join device<br>t Al<br>Notes Updated<br>at<br>03/10/2023<br>11:34:57<br>03/10/2023<br>11:34:58                                                                                                    | © View | C Ocidete                                         |
| Basic Cateway Cateway | Total 5 1       | 2023-10<br>D/page ∨<br>/ays<br>tors<br>s        | <ul> <li>&lt; 1 &gt;</li> <li>Detecto</li> <li>1</li> <li>1</li> <li>2</li> <li>3</li> </ul>                                                                                   | rs<br>Cod<br>ffoo<br>39<br>43                                           | 1<br>1<br>10000000008325 | dev_00008324 | C            | OTAA<br>Room<br>ID | 01af0fc3<br>Gateway<br>ID<br>1<br>2<br>3                | auto join device<br>+ A<br>Notes Updated<br>at<br>03/10/2023<br>11:34:57<br>03/10/2023<br>11:34:58<br>04/10/2023<br>14:35:23                                                                                                    | © View | C Q<br>VIEW<br>VIEW<br>VIEW                       |
| Basic Gateway Gateway | Total 5 1       | 2023-10<br>O/page v<br>vays<br>tors<br>s        | < <ul> <li>&lt;</li> <li>&lt;</li> <li></li> <li></li> <li>Detecto</li> <li>Detecto</li> <li>1</li> <li>2</li> <li>3</li> <li>4</li> </ul>                                     | rs Cod<br>Go to<br>tor Cod<br>froo<br>39<br>43<br>38                    | 1<br>1<br>1<br>1<br>1    | dev_00008324 | Sticker      | OTAA<br>Room<br>ID | Olafofc3<br>Gateway<br>ID<br>1<br>2<br>3<br>2           | auto join device<br>+ Al<br>Notes Updated<br>at<br>03/10/2023<br>11:34:57<br>03/10/2023<br>14:35:23<br>03/10/2023<br>14:35:23<br>03/10/2023<br>11:35:00                                                                                                    | © View | C Ocidete VIEW VIEW VIEW VIEW VIEW                |
| Basic         Gateway         Application         Multicast Groups         Interface         System         Change Password         Reboot         Restore Defaults                                                                                                    | Total 5 1       | 2023-10<br>0/page v<br>/ays<br>tors<br>s<br>s   | < <tr>         0-07 14:33:19           I           Detecto           Detecto           I           2           3           4           5</tr>                                  | rs<br>Code<br>Go to<br>rs<br>tor<br>Cod<br>ffoo<br>39<br>43<br>38<br>73 | 1<br>1<br>ie             | dev_00008324 | C            | OTAA<br>Room<br>ID | Olaf0fc3                                                | auto join device<br>+ Al<br>Notes Updated<br>at<br>03/10/2023<br>11:34:57<br>03/10/2023<br>11:34:52<br>04/10/2023<br>11:34:52<br>04/10/2023<br>11:34:52<br>03/10/2023<br>11:34:52<br>03/10/2023<br>11:34:52<br>11:34:52<br>1 | © View | C Celete                                          |
|                                                                                                    |                 |                                                 |                                                                                                    |                                                                         |                          |              |              |                    |                                                         |                                                                                                    |        |                                                   |
| Basic<br>Gateway<br>Application<br>Multicast Groups<br>Interface<br>System<br>System<br>Change Password<br>Reboot<br>Reboot                                                                                                    | Total 5 1       | 2023-10<br>O/page v (<br>Aays<br>tors<br>s<br>s | <ul> <li>Control 14:33:19</li> <li>Detector</li> <li>Detector</li> <li>Detector</li> <li>Detector</li> <li>1</li> <li>2</li> <li>3</li> <li>4</li> <li>5</li> <li>6</li> </ul> | rs Cod<br>fro Cod<br>fro 39<br>43<br>38<br>73<br>froo                   | 0008324                  | dev_00008324 | C<br>Sticker | OTAA<br>Room<br>ID | Olaf0fc3<br>Gateway<br>ID<br>1<br>2<br>3<br>2<br>3<br>4 | auto join device<br>+ Al<br>Notes Updated<br>at<br>03/10/2023<br>11:34:57<br>03/10/2023<br>11:34:58<br>04/10/2023<br>14:35:23<br>03/10/2023<br>14:35:20<br>05/10/2023<br>13:40:43<br>07/10/2023<br>13:40:43<br>07/10/2023                                                                                                    | © View | C Ocidete<br>VIEW<br>VIEW<br>VIEW<br>VIEW<br>VIEW |

(d) Select Debug

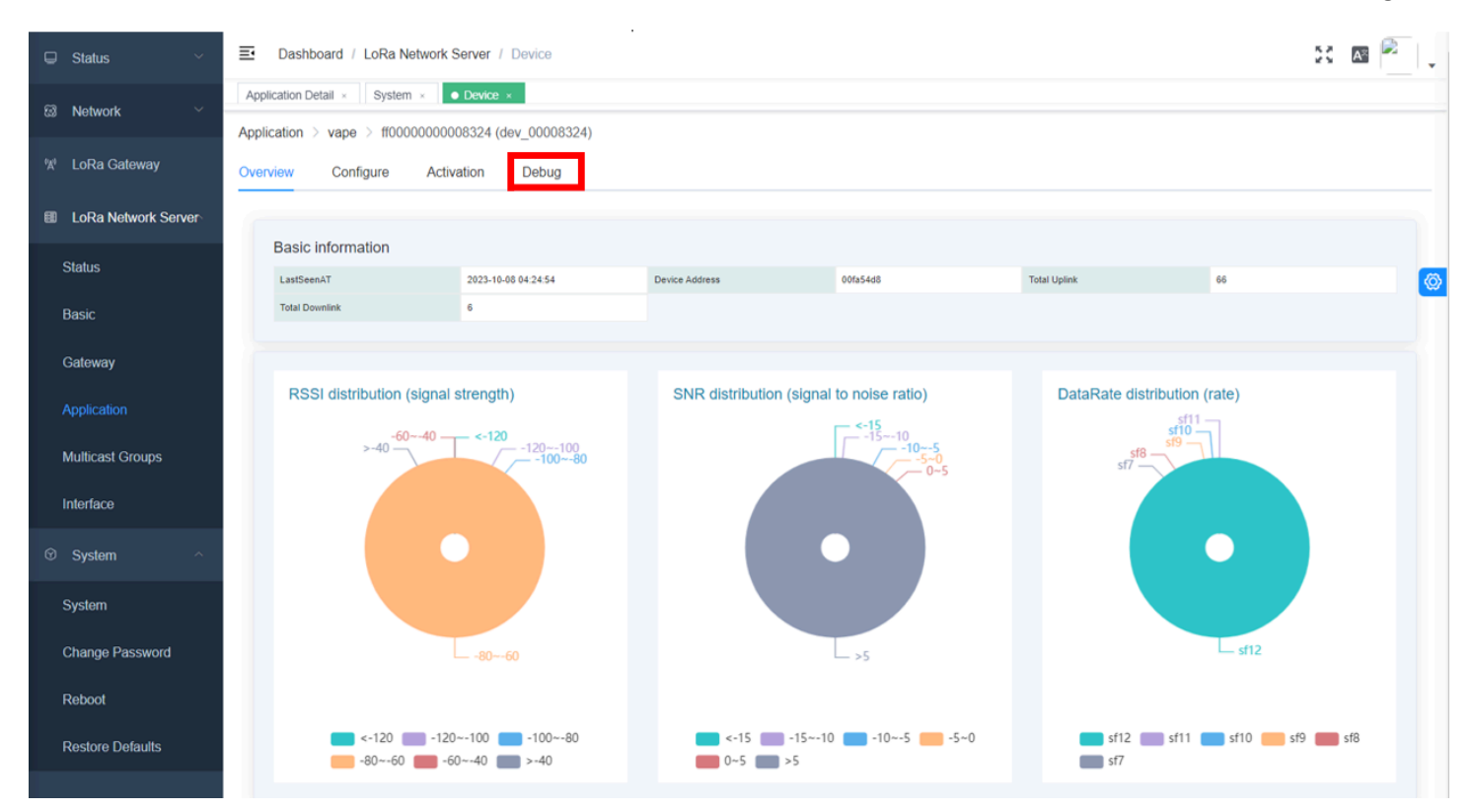

(e) As the data comes in every 20 sec, you can see the RSSI value. A minimum of -100dBM is required.

| 🖵 Status 🗸 🗸                    | Dashboard / LoRa Network Server / Device                |   |           |                     |                  |      |      | \$\$ 🔊 🖗                                                                   | • |
|---------------------------------|---------------------------------------------------------|---|-----------|---------------------|------------------|------|------|----------------------------------------------------------------------------|---|
| ⊠ Network ∽                     | Application Detail × System × • Device ×                |   |           |                     |                  |      |      |                                                                            |   |
|                                 | Application $>$ vape $>$ ff0000000008324 (dev_00008324) |   |           |                     |                  |      |      |                                                                            |   |
| '⋈' LoRa Gateway                | y Overview Configure Activation Debug                   |   |           |                     |                  |      |      |                                                                            |   |
| Update log: Update log: Clear   |                                                         |   |           |                     |                  |      |      |                                                                            |   |
| Status                          |                                                         |   | Data type | Receiving time      | GatewayID        | RSSI | SNR  | Data                                                                       | Ø |
| Basic                           | <b>FPort</b> – 10 +                                     | > | Uplink    | 2023-10-08 04:27:10 | 54d0b4fffe374c91 | -70  | 10.8 | 24 03 12 00 00 00 00 00 00 00 02 00<br>e9 00 00 00 96 02 2e 01 7f 41 45    |   |
| Gateway                         | Confirm type O UnConfirmed O Confirmed                  | > | Uplink    | 2023-10-08 04:26:49 | 54d0b4fffe374c91 | -68  | 10   | 24 03 12 00 00 00 00 00 00 00 00 00 00<br>ec 00 00 00 95 02 30 01 b4 10 3c |   |
| Application<br>Multicast Groups | Data type  ASCII HEX                                    | > | Uplink    | 2023-10-08 04:26:26 | 54d0b4fffe374c91 | -69  | 7    | 24 03 12 00 00 00 00 00 00 00 00 00 00<br>ea 00 00 00 95 02 34 01 81 ba 4a |   |
| Interface                       |                                                         | > | Uplink    | 2023-10-08 04:26:07 | 54d0b4fffe374c91 | -71  | 10   | 24 03 12 00 00 00 00 00 00 00 00 03 00<br>ea 00 00 00 94 02 35 01 a8 18 d0 |   |
| ☉ System ^                      | Send 🖻 Clear                                            | > | Uplink    | 2023-10-08 04:25:47 | 54d0b4fffe374c91 | -72  | 7.8  | 24 03 12 00 00 00 00 00 00 00 00 00 00<br>ec 00 00 00 93 02 34 01 c0 d9 da |   |
| System                          |                                                         | > | Uplink    | 2023-10-08 04:25:29 | 54d0b4fffe374c91 | -68  | 10.3 | 24 03 12 00 00 00 00 00 00 00 00 02 00<br>eb 00 00 00 93 02 36 01 7b 15 e1 |   |
| Change Password                 |                                                         | > | Uplink    | 2023-10-08 04:25:06 | 54d0b4fffe374c91 | -67  | 8.8  | 24 03 12 00 00 00 00 00 00 00 00 00 00<br>eb 00 00 00 93 02 39 01 b0 6f cd |   |
| Reboot                          |                                                         | > | Join      | 2023-10-08 04:24:54 |                  | 0    | 0    |                                                                            |   |
| Restore Defaults                |                                                         | > | Uplink    | 2023-10-08 04:24:46 | 54d0b4fffe374c91 | -70  | 6    | 24 03 12 00 00 00 00 00 00 00 00 00 00<br>ed 00 00 00 93 02 3d 01 d0 05 84 |   |
|                                 |                                                         | > | Uplink    | 2023-10-08 04:24:24 | 54d0b4fffe374c91 | -67  | 8    | 24 03 12 00 00 00 00 00 00 00 04 00<br>ee 00 00 00 91 02 3f 01 a4 dc 63    |   |

### 10.6 SNR

SNR stands for Signal to Noise Ratio, measured in dB. We can use this measurement to see how much unwanted interfering signal sources are present.

Typical LoRa SNR values are between -20dB and +10dB

- A value of +10dB means the signal is less corrupted
- A value of -20dB means the signal is not ideal

10.7 Checking the LoRa Signal Interference

Follow the steps 10.5(a-d)

|                                 | 🗉 Dashboard / LoRa Network Server / Device         |                                                     |           |                     |                  |      |      |                                                                            |
|---------------------------------|----------------------------------------------------|-----------------------------------------------------|-----------|---------------------|------------------|------|------|----------------------------------------------------------------------------|
| ⊠ Network ∽                     | Application Detail × System ×   Device ×           |                                                     |           |                     |                  |      |      |                                                                            |
|                                 | Application > vape > ff000000008324 (dev_00008324) | Application > vape > ff0000000008324 (dev_00008324) |           |                     |                  |      |      |                                                                            |
| '⋈' LoRa Gateway                | Verview Configure Activation Debug                 |                                                     |           |                     |                  |      |      |                                                                            |
| LoRa Network Server             | Tirred conding                                     | Updat                                               | e log: 🔵  |                     |                  |      |      | Export Diear                                                               |
| Status                          | Timed sending - 10 + second                        |                                                     | Data type | Receiving time      | GatewayID        | RSSI | SNR  | Data                                                                       |
| Basic                           | <b>FPort</b> – 10 +                                | >                                                   | Uplink    | 2023-10-08 04:27:10 | 54d0b4fffe374c91 | -70  | 10.8 | 24 03 12 00 00 00 00 00 00 00 02 00<br>e9 00 00 00 96 02 2e 01 7f 41 45    |
| Gateway                         | Confirm type O UnConfirmed O Confirmed             | >                                                   | Uplink    | 2023-10-08 04:26:49 | 54d0b4fffe374c91 | -68  | 10   | 24 03 12 00 00 00 00 00 00 00 00 00 00<br>ec 00 00 00 95 02 30 01 b4 10 3c |
| Application<br>Multicast Groups | Data type • ASCII · HEX                            | >                                                   | Uplink    | 2023-10-08 04:26:26 | 54d0b4fffe374c91 | -69  | 7    | 24 03 12 00 00 00 00 00 00 00 00 00 00<br>ea 00 00 00 95 02 34 01 81 ba 4a |
| Interface                       |                                                    | >                                                   | Uplink    | 2023-10-08 04:26:07 | 54d0b4fffe374c91 | -71  | 10   | 24 03 12 00 00 00 00 00 00 00 00 03 00<br>ea 00 00 00 94 02 35 01 a8 18 d0 |
| System ^                        | Send 🗇 Clear                                       | >                                                   | Uplink    | 2023-10-08 04:25:47 | 54d0b4fffe374c91 | -72  | 7.8  | 24 03 12 00 00 00 00 00 00 00 00 00 00<br>ec 00 00 00 93 02 34 01 c0 d9 da |
| System                          |                                                    | >                                                   | Uplink    | 2023-10-08 04:25:29 | 54d0b4fffe374c91 | -68  | 10.3 | 24 03 12 00 00 00 00 00 00 00 00 02 00<br>eb 00 00 00 93 02 36 01 7b 15 e1 |
| Change Password                 |                                                    | >                                                   | Uplink    | 2023-10-08 04:25:06 | 54d0b4fffe374c91 | -67  | 8.8  | 24 03 12 00 00 00 00 00 00 00 00 00 00<br>eb 00 00 00 93 02 39 01 b0 6f cd |
| Reboot                          |                                                    | >                                                   | Join      | 2023-10-08 04:24:54 |                  | 0    | 0    |                                                                            |
| Restore Defaults                |                                                    | >                                                   | Uplink    | 2023-10-08 04:24:46 | 54d0b4fffe374c91 | -70  | 6    | 24 03 12 00 00 00 00 00 00 00 00 00 00<br>ed 00 00 00 93 02 3d 01 d0 05 84 |
|                                 |                                                    | >                                                   | Uplink    | 2023-10-08 04:24:24 | 54d0b4fffe374c91 | -67  | 8    | 24 03 12 00 00 00 00 00 00 00 04 00<br>ee 00 00 00 91 02 3f 01 a4 dc 63    |

## 11. Status Light Indicators

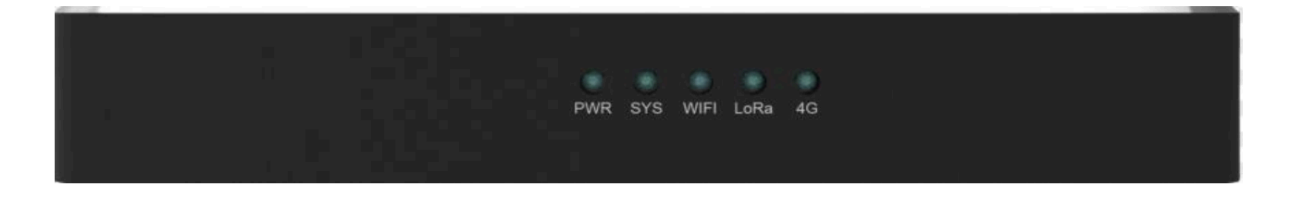

| No. | Name | Function    | Description    |
|-----|------|-------------|----------------|
| 1   | PWR  | Power light | On: Power on   |
|     |      |             | Off: Power off |

Page 44

| rage 4J | Pa | ge | 45 |
|---------|----|----|----|
|---------|----|----|----|

| 2 | SYS  | System running indicator<br>light | Flicker: System running<br>Off: System exception |
|---|------|-----------------------------------|--------------------------------------------------|
| 3 | WIFI | WiFi running indicator<br>light   | On: WiFi running<br>Off: WiFi disable            |
| 4 | LoRa | LoRa running indicator<br>light   | On: Lora connection<br>Off: Lora disconnection   |
| 5 | 4G   | 4G running indicator<br>light     | On: 4G running<br>Off: 4G disable                |

## 12. Troubleshooting

| Problem                            | Causes                                                                                                    | Suggestions                                                                                                    |
|------------------------------------|----------------------------------------------------------------------------------------------------|----------------------------------------------------------------------------------------------------|
| Detectors won't connect to gateway | <ul> <li>Detectors don't have power</li> <li>Only PoE power is connected to Gateway</li> <li>LoRaWan signal is to weak</li> </ul> | <ul> <li>Wait several minutes for the detectors to connect to the gateway after initial power up</li> <li>Check for voltage directly out of power supply</li> <li>Check polarity</li> <li>Check detectors for minimum voltage</li> <li>Check Gateway is powered with 24VDC</li> <li>Check RSSI &amp; SNR values</li> </ul> |
| Can't access the Gateway           | <ul><li>IP address is incorrect</li><li>Incorrect port connected</li></ul>                                                        | <ul> <li>Power Cycle the Gateway - it can take more than a minute to obtain its IP address</li> <li>Directly connect to Gateway</li> </ul>                                                                                                    |

|                                             |                                                                                                    | <ul> <li>Use an IP scan tool - noting<br/>that the MAC address may<br/>not appear depending on<br/>your scan tool</li> <li>Ensure you are connected to<br/>the WAN port</li> </ul> |
|---------------------------------------------|----------------------------------------------------------------------------------------------------|----------------------------------------------------------------------------------------------------|
| The Gateway won't connect to the MVD portal | <ul> <li>No detectors are connected<br/>to the gateway</li> <li>Gateway is being blocked by a<br/>Firewall</li> <li>Local network configuration</li> </ul>       | <ul> <li>Make sure at least one<br/>detector is connected to the<br/>gateway</li> <li>Engage site IT technician</li> </ul>                                                         |
| The gateway has been factory reset          | <ul> <li>The Reset button has been<br/>pressed</li> </ul>                                                                                                    | <ul> <li>Refer to the MVD 'Factory<br/>Resetting the LoRa Gateway'<br/>document</li> </ul>                                                                                         |
| The detector won't join the gateway         | <ul> <li>The detector was powered on<br/>when adding the detector to<br/>the gateway</li> <li>The detector is not in range<br/>of the LoRaWan gateway</li> </ul> | <ul> <li>Power cycle the detector</li> <li>Power cycle the gateway</li> <li>Move the detector within range of gateway</li> </ul>                                                   |
|                                             |                                                                                                    |                                                                                                    |